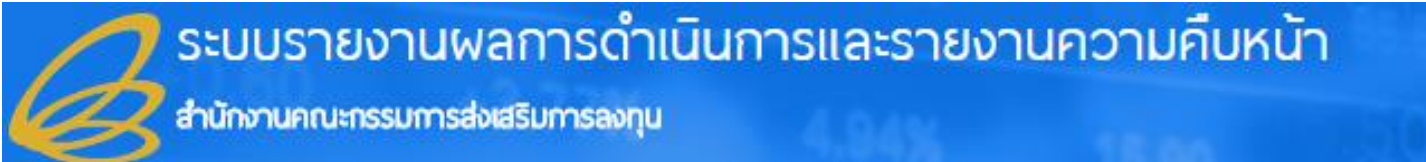

# คู่มือการใช้งาน

# ระบบรายงานผลการดำเนินงานประจำปี และรายงานความคืบหน้าโครงการ

# (e-Monitoring)

สำนักงานคณะกรรมการส่งเสริมการลงทุน

| S:UI<br>(ảnữ | บรายงานผลการดำเนินการและความคืบหน้าโครงการ<br>เงานคณะกรรมการส่งเสริมการลงกุม : Thailand Board of Investment) |
|--------------|----------------------------------------------------------------------------------------------------|
|              | +0.05 +0.95% 1.68%                                                                                           |
| 1            | Username                                                                                                    |
|              | Password                                                                                                    |
| GB 🔲         | มรับเงื่อนไขและข้อตกลงการให้บริการ                                                                           |
|              | เซ้าสระบบ                                                                                                    |

# สำหรับผู้ใช้งานทั่วไป (User) : ผู้ประกอบการ

|    | S   |
|----|-----|
| สา | รบญ |

| บทที่ 1 | การเข้าสู่ระ | ະບບ                                                                             | 1  |
|---------|--------------|---------------------------------------------------------------------------------|----|
| บทที่ 2 | ข้อมูลทั่วไเ | J                                                                               | 2  |
| 2.1     | ข้อมูลพื้เ   | มฐานของบริษัท                                                                   | 2  |
|         | 2.1.1 f      | การแก้ไขข้อมูลพื้นฐานของบริษัท                                                  | 2  |
|         | 2.1.2 f      | การจัดการข้อมูลที่ตั้งโรงงานหรือสถานประกอบการตามบัตรส่งเสริม                    | 4  |
| 2.2     | ข้อมูลติด    | าต่อของบริษัท                                                                   | 8  |
|         | 2.2.1 f      | การแก้ไขข้อมูลพื้นฐานของบริษัท                                                  | 8  |
|         | 2.2.2 f      | การจัดการข้อมูลผู้บริหารไทยที่เป็นตัวแทนในการรับข้อมูลข่าวสารจาก BOI            | 10 |
|         | 2.2.3 f      | การจัดการข้อมูลเจ้าหน้าที่ประสานงาน BOI                                         | 13 |
| 2.3     | ข้อมูลบัต    | ารส่งเสริม                                                                      | 17 |
|         | 2.3.1 f      | การเรียกดูรายละเอียดรายการบัตรส่งเสริม                                          | 17 |
|         | 2.3.2 f      | การขอยกเลิกบัตรส่งเสริม                                                         | 18 |
| บทที่ 3 | รายงานคว     | ามคืบหน้าโครงการ (ปีละ 2 ครั้ง)                                                 | 19 |
| 3.1     | รอบการ       | รายงานปัจจุบัน                                                                  | 19 |
|         | 3.1.1 f      | การลงทุนของโครงการทั่วไป                                                        | 19 |
|         | 3.1.2 f      | การลงทุนของโครงการ Software, E-Commerce, Digital Services                       | 22 |
| 3.2     | ประวัติก     | ารรายงาน                                                                        | 25 |
|         | 3.2.1 f      | การเรียกดูข้อมูลการตรวจสอบจากเจ้าหน้าที่                                        | 25 |
|         | 3.2.2 f      | การเรียกดูข้อมูลประวัติการรายงานความคืบหน้าโครงการที่ผ่านมา                     | 27 |
|         | 3.2.3 f      | การยืนยันการส่งข้อมูลรายงานความคืบหน้าโครงการ (กรณียังไม่ได้กดส่งข้อมูลมาก่อน). | 30 |

# บทที่ 1 การเข้าสู่ระบบ

# **การเข้าสู่ระบบรายงานผลการดำเนินงานประจำปีและรายงานความคืบหน้าโครงการ** มีขั้นตอน ดังนี้

- 1. การใช้งานระบบ โดยเปิด web browser ขึ้นมา
- 2. จากนั้นพิมพ์ URL ของระบบจัดเก็บเอกสารลงไป
- ระบบจะแสดงหน้าจอสำหรับ เข้าสู่ระบบดังรูปที่ 1 ให้พิมพ์ชื่อผู้ใช้ (Username) รหัสผ่าน (Password) และคลิกที่ check box 
   เพื่อยอมรับเงื่อนไขและข้อตกลงการให้บริการ แล้วคลิกปุ่ม เข้าสู่ระบบ

| 🗅 ระบบรายงานผลประกอบการะ 🗙                       |                                                                                                    | 🔺 – 🗖 🗡     |
|--------------------------------------------------|----------------------------------------------------------------------------------------------------|-------------|
| ← → C O Not secure   192.168.0.223:8083/ditp_int | ra/www2/boi/home/index                                                                                                    | Q 🕶 🗟 🖄 🙆 🗄 |
|                                                  | Image: Construction of the second second |             |

รูปที่ 1 แสดงหน้าจอเข้าสู่ระบบรายงานผลการดำเนินงานประจำปีและรายงานความคืบหน้าโครงการ

- ระบบแสดงหน้าแรกระบบรายงานผลการดำเนินงานประจำปีและรายงานความคืบหน้าโครงการขึ้นมา ดังรูป
- หน้าแรกแสดงข้อมูลพื้นฐานของบริษัท รอบรายงานการคืบหน้าโครงการ และรอบรายงานผลการ ดำเนินงานประจำปี

| ระบบรายงานพลการ                                                                        | รดำเนินการและรายง<br><sub>ลงกุน</sub>                                                                                         | งานความคืบห                                                           | เน้า                   | +0.60                                                                                                | 12.7                           | 70/      |
|----------------------------------------------------------------------------------------|----------------------------------------------------------------------------------------------------|-----------------------------------------------------------------------|------------------------|----------------------------------------------------------------------------------------------------|--------------------------------|----------|
| ⊥ ศูลิภามระบบ<br>ปริษัท Company test LTD.                                              |                                                                                                    |                                                                       |                        | 📕 คู่มือการใช้งาน                                                                                    | L Edit Profile                 | E Logout |
| หนักแรก<br>ช้อมูลทั่วไป                                                                | ข้อมูลพื้นฐานของบริษั<br>เมิ ข้อมูลทั่วไปบริษัท<br>ชื่อบริษัท (กาษาไทย) :                                                     | <b>ח</b><br>บริษัก Company te                                         | st LTD.                |                                                                                                    |                                | แก๊ไข่   |
| ขอมูลพนฐานของบริษัท<br>ข้อมูลดิดต่อของบริษัท<br>บัตรส่งเสริม 4                         | ชอบรษก (ภาษาองกฤษ) :<br>เลขทะเบียน 13 หลัก :<br>ที่ติ้งสำนักงานใหญ่ :<br>โกรศัพท์ :                                           | Company test LTD<br>test<br>111/234 ต. กระกุ่มรา<br>023456222 ต่อ 123 | ย อ เขตหนองจอก จ.      | กรุงเทพมหานคร 56000                                                                                  |                                |          |
| รายงานความคืบหน้า (ปีละ 2 ครั้ง)<br>รอบการรายงานปัจจุบัน<br>ประวัติการรายงาน           | โกรสาร :<br>e-mail :                                                                                                    | 023455665 ຕ່ອ 123<br>tiwa@bizpotential.                               | com                    |                                                                                                    |                                |          |
| รายงานพลการดำเนินการรอบปีปัญชี<br>(ปีละ 1 คริ่ง)<br>1 ใช้มนัต่ให้กรอกเดือน ก.ศ. 2561 1 | <ul> <li>รายงานความคืนหน้าโ</li> <li>ครั้งที่ ครั้งปีแรก</li> <li>รายงานความคืบหน้าโ</li> <li>ครั้งที่ ครั้งปีหลัง</li> </ul> | ครงการ<br>ครงการ                                                      |                        | <ul> <li>รายงานพลการดำ<br/>รอบปีบัญชี รอบบัญชี</li> <li>รายงานพลการดำ<br/>รอบปีบัญชี test</li> </ul> | แนินการ<br>ปี 2558<br>าเนินการ |          |
| 10.20 +3.4                                                                             | 🗊 รายงานความคืบหน้าโ<br>ครั้งที่ test                                                                                         | ครงการ                                                                |                        |                                                                                                    |                                |          |
|                                                                                        | Copyright The Board o                                                                                                    | of Investment of Thai                                                 | land All right reserve | d                                                                                                    |                                |          |

รูปที่ 2 แสดงหน้าจอระบบรายงานผลการดำเนินงานประจำปีและรายงานความคืบหน้าโครงการ

เมนูการใช้งานประกอบด้วย

- ข้อมูลทั่วไป ได้แก่ ข้อมูลพื้นฐานของบริษัท ข้อมูลติดต่อของบริษัท บัตรส่งเสริม
- รายงานความคืบหน้าโครงการ (ปีละ 2 ครั้ง) ได้แก่ รอบการรายงานปัจจุบัน ประวัติการรายงาน
- รายงานผลการดำเนินงานประจำปี (ปีละ 1 ครั้ง) ได้แก่ รอบการรายงานปัจจุบัน ประวัติการรายงาน

# บทที่ 2 ข้อมูลทั่วไป

ข้อมูลทั่วไป ได้แก่ ข้อมูลพื้นฐานของบริษัท ข้อมูลติดต่อของบริษัท และข้อมูลบัตรส่งเสริม ซึ่งมี วิธีการใช้งาน ดังนี้

# 2.1 ข้อมูลพื้นฐานของบริษัท

2.1.1 การแก้ไขข้อมูลพื้นฐานของบริษัท
การแก้ไขข้อมูลพื้นฐานของบริษัท มีขั้นตอนดังนี้
1. คลิกเมนู ข้อมูลติดต่อของบริษัท จากนั้นคลิกที่ปุ่ม แก้ไข

| ระบบรายงานผลกา                             | รดำเนินการและร<br><sub>ารลงกุน</sub> | รายงา                      | านความคืบหน้า                  | +0.60                        | 427            | 70/      |
|--------------------------------------------|--------------------------------------|----------------------------|--------------------------------|------------------------------|----------------|----------|
| ⊥ ຫຼືສັການສະບບ<br>USົຩັ⊓ Company test LTD. |                                      |                            |                                | 📕 คู่มือการใช้งาน            | L Edit Profile | 🗜 Logout |
| หน้าแรก                                    | ข้อมูลพื้นฐานขอ                      | <mark>งบริษัท</mark><br>ัท | 1                              |                              |                | แก๊ไข    |
| ข้อมูลทั่วไป                               | ชื่อบริษัท (ภาษาไทย) :               |                            | บริษัท Company test LTD.       |                              |                |          |
| ข้อมูลพื้นฐานของบริษัท                     | ชื่อบริษัท (ภาษาอังกฤ                | u):                        | Company test LTD.              |                              |                |          |
| ข้อมูลติดต่อของบริษัท                      | เลขทะเบียน 13 หลัก :                 |                            | test                           |                              |                |          |
| บัตรส่งเสริม 4                             | ที่ตั้งสำนักงานใหญ่ :                |                            | 111/234 ต. กระทุ่มราย อ เขตหน  | องจอก จ. กรุงเทพมหานคร 56000 |                |          |
|                                            | โทรศัพท์ :                           |                            | 023456222 ต่อ 123              |                              |                |          |
| รายงานความคนหนา (ปละ 2 ครง)                | โกรสาร :                             |                            | 023455665 ຕ່ວ 123              |                              |                |          |
| รอบการรายงานปัจจุบัน                       | e-mail :                             |                            | tiwa@bizpotential.com          |                              |                |          |
| ประวัติการรายงาน                           |                                      |                            |                                |                              |                |          |
| รายงานพลการดำเนินการรอบปีนัญชี             | ที่ตั้งโรงงานหรือส                   | เถานปร                     | ระกอบการตามบัตรส่งเสริเ        | <b>@</b>                     |                | เพิ่ม    |
| (ປັສະ 1 ກຣິ້ນ)                             | ลำดับ                                | ที่อยู่                    | บัตรส่งเสริม                   | พิกัด 🔍                      |                |          |
| " "เริ่มเปิดให้กรอกเดือน ก.ก. 2561 "       |                                      |                            | -                              | ນ້ວມູລ-                      |                |          |
| (S0)210                                    |                                      |                            |                                |                              |                |          |
|                                            | Copyright The E                      | Board of                   | Investment of Thailand All rig | ht reserved                  |                |          |

รูปที่ 3 แสดงหน้าจอข้อมูลพื้นฐานของบริษัท

- 2. แก้ไขข้อมูลตามต้องการ
- เมื่อแก้ไขข้อมูลเรียบร้อยแล้ว คลิกปุ่ม บันทึก

| <b>ข้อมูลพื้นฐานของบริษั</b><br>เพิ่าข้อมูลทั่วไปบริษัท | ์n » แก้ไขข้อมุ | ja                         |             |     |  |
|---------------------------------------------------------|-----------------|----------------------------|-------------|-----|--|
| ชื่อบริษัท (ภาษาไทย) :                                  | บริษัท Compar   | ny test LTD.               |             |     |  |
| ชื่อบริษัท (ภาษาอังกฤษ) :                               | Company test    | : LTD.                     |             |     |  |
| เลขทะเบียน 13 หลัก :                                    | test            |                            |             |     |  |
| ที่ตั้งสำนักงานใหญ่ :                                   | ที่อยู่         | 111/234                    |             |     |  |
|                                                         | จังหวัด         | กรุงเทพมหานคร              |             | ▼   |  |
|                                                         | ວຳເກວ/ເขต       | เขตหนองจอก                 |             | ▼   |  |
|                                                         | ตำบล/แขวง       | กระทุ่มราย                 |             | ▼   |  |
|                                                         | รหัสไปรษณีย์    | 56000                      |             |     |  |
| โทรศัพท์ :                                              |                 | 023456222                  |             | 123 |  |
|                                                         |                 |                            | ຕ່ວ         |     |  |
| โกรสาร :                                                |                 | 023455665                  |             | 123 |  |
|                                                         |                 |                            | ຕ່ວ         |     |  |
| E-mail :                                                |                 | tiwa@bizpotential.com      |             |     |  |
|                                                         | ก่อนหน้า (Pre   | evious) ล้างข้อมูล (Clear) | บันทึก (Sav | re) |  |

รูปที่ 4 แสดงหน้าจอแก้ไขข้อมูลพื้นฐานของบริษัท

#### 2.1.2 การจัดการข้อมูลที่ตั้งโรงงานหรือสถานประกอบการตามบัตรส่งเสริม

# 2.1.2.1 การเพิ่มข้อมูลที่ตั้งโรงงานหรือสถานประกอบการตามบัตรส่งเสริม (กรณี ระบบไม่ปรากฏที่ตั้งอัตโนมัติ)

การเพิ่มข้อมูลที่ตั้งโรงงานหรือสถานประกอบการตามบัตรส่งเสริม มีขั้นตอนดังนี้

คลิกที่ปุ่ม เพิ่ม

| ที่ตั้งโรงงาน | เหรือสถานประกอ | งบการตามบัตรส่งเสริม 🖇 | 0       | เพิ่ม |
|---------------|----------------|------------------------|---------|-------|
| ลำดับ         | ที่อยู่        | บัตรส่งเสริม           | พักัด 🔎 |       |
|               |                | - ไม่มีข้อมูล          | à-      |       |

รูปที่ 5 แสดงหน้าจอข้อมูลที่ตั้งโรงงานหรือสถานประกอบการตามบัตรส่งเสริม

- 2. ระบบแสดงหน้าจอเพิ่มข้อมูลที่ตั้งโรงงานหรือสถานประกอบการขึ้นมา กรอกข้อมูลลงไปให้ครบถ้วน
  - คลิกเลือก นิคม/ เขตอุตสาหกรรม
  - กรอกที่อยู่, คลิกเลือกจังหวัด อำเภอ/ เขต ตำบล/ แขวง กรอกรหัสไปรษณีย์ กรอกเบอร์โทรศัพท์ และเบอร์โทรสาร
  - กรอกพิกัด

| ບັຕ | ารส่งเส | สริม                   |                  |                      |                     |                   | $\otimes$               |
|-----|---------|------------------------|------------------|----------------------|---------------------|-------------------|-------------------------|
|     | ลำดับ   | เลขที่บัตรส่ง<br>เสริม | ประเภท<br>กิจการ | พลิตภัณฑ์/<br>บริการ | สถานภาพ             | วันที่ออก<br>บัตร | วันที่เปิดดำเนิน<br>การ |
|     | 1       | 11                     | 1111             | 555                  | ยกเลิกบัตร          | 09 ก.พ.<br>2544   | 03 ก.ค. 2545            |
|     | 2       | 1/1111                 | 111              | ddd                  | ออกบัตรส่ง<br>เสริม | 09 ก.พ.<br>2544   | 03 ก.ค. 2545            |
|     |         |                        |                  |                      |                     |                   | บันทึก ปิด              |

รูปที่ 6 แสดงหน้าจอสำหรับเลือกรายการบัตรส่งเสริมในที่ตั้ง

| ที่ตั้งโรงงาน        |                                                                    |
|----------------------|--------------------------------------------------------------------|
| นิคม/เขตอุตสาหกรรม : | liảon 🔹                                                            |
| ที่อยู่ :            |                                                                    |
| จังหวัด              | เลือก 🗸                                                            |
| ວຳເກວ/ເขຕ            | เลือก 🔹                                                            |
| ตำบล/แขวง            | เลือก 🔹                                                            |
| รหัสไปรษณีย์ :       |                                                                    |
| โทรศัพท์ :           | Gb                                                                 |
| โทรสาร :             | GD                                                                 |
| พิกัด 🚇              |                                                                    |
| ລະຕົຈູດ (x) :        |                                                                    |
| ລວงติจูด (y) :       |                                                                    |
| บัตรส่งเสริม         | 0                                                                  |
| ลำดับ เลขที่บัตรส    | ส่งเสริม ประเภทกิจการ ผลิตภัณฑ์/บริการ สถานภาพ วันที่เปิดดำเนินการ |
|                      | ท่อนหน้า (Previous) ล้างข้อมูล (Clear) บันทึก (Save)               |

เมื่อเพิ่มข้อมูลเรียบร้อยแล้ว คลิกปุ่ม บันทึก

รูปที่ 7 แสดงหน้าจอเพิ่มข้อมูลที่ตั้งโรงงาน

 เมื่อเพิ่มข้อมูลที่ตั้งโรงงานหรือสถานประกอบการเรียบร้อยแล้ว สามารถแก้ไขข้อมูลได้โดยคลิกปุ่ม แก้ไข และลบข้อมูลได้โดยคลิกปุ่ม ลบ

| ที่ตั้งโร | รงงานหรือสถานประกอบการตามบัตรส่งเสริม 🚇                  |              |                                                       |       | เพิ่ม |
|-----------|----------------------------------------------------------|--------------|-------------------------------------------------------|-------|-------|
| ลำดับ     | ที่อยู่                                                  | บัตรส่งเสริม | wīña 🔍                                                |       |       |
| 1         | 1129 ต. คลองเตยเหนือ อ เขตคลองเตย จ. กรุงเทพมหานคร 10110 |              | ละติจูด (x) : 0.00000000<br>ລອນຈົຈູດ (Y) : 0.00000000 | แก้ไข | au    |

รูปที่ 8 แสดงหน้าจอที่ตั้งโรงงานหรือสถานประกอบการ

# 2.1.2.2 การแก้ไขข้อมูลที่ตั้งโรงงานหรือสถานประกอบการ

## 1. คลิกปุ่ม **แก้ไข** ตามรายการที่ต้องการ

| ลำดับ | ที่อยู่                                                  | บัตรส่งเสริม | พิกัด 🚇                                               |       |    |
|-------|----------------------------------------------------------|--------------|-------------------------------------------------------|-------|----|
|       | 1129 ต. คลองเตยเหนือ อ เขตคลองเตย จ. กรุงเทพมหานคร 10110 |              | ລະຕົຈູດ (x) : 0.00000000<br>ລວນຈົຈູດ (Y) : 0.00000000 | แก้ไข | ຊບ |

# รูปที่ 9 แสดงหน้าจอที่ตั้งโรงงานหรือสถานประกอบการ

- 2. จากนั้นแก้ไขข้อมูลที่ตั้งโรงงานหรือสถานประกอบการตามต้องการแล้ว
- เมื่อแก้ไขข้อมูลเรียบร้อยแล้ว คลิกปุ่ม บันทึก

| ที่ตั้งโรงงาน        |                                                                               |
|----------------------|-------------------------------------------------------------------------------|
| นิคม/เขตอุตสาหกรรม : | นัคมอุตสาหกรรมที่ไอพี                                                         |
| ที่อยู่ :            | 1129                                                                          |
| จังหวัด              | ุ กรุงเทพมหานคร                                                               |
| ວຳເກວ/ເขต            | เขตคลองเดย                                                                    |
| ตำบล/แขวง            | คลองเดยเหนือ                                                                  |
| รหัสไปรษณีย์ :       | 10110                                                                         |
| โทรศัพท์ :           | ro <b>GD</b>                                                                  |
| โกรสาร :             | Gip                                                                           |
| พิกัด 🔍              |                                                                               |
| ລະຕົຈູດ (x) :        | 0.0000000                                                                     |
| ลองติจูด (y) :       | 0.0000000                                                                     |
| บัตรส่งเสริม         | •                                                                             |
| ลำดับ เลขที่บัตรส่ง  | เสริม ประเภทกิจการ ผลิตภัณฑ์/บริการ สถานภาพ วันที่ออกบัตร วันที่เปิดดำเนินการ |
|                      | ท่อนหน้า (Previous) ล้างข้อมูล (Clear) บันทึก (Save)                          |

รูปที่ 10 แสดงหน้าจอแก้ไขข้อมูลที่ตั้งโรงงานหรือสถานประกอบการ

## 2.1.2.3 การลบข้อมูลที่ตั้งโรงงานหรือสถานประกอบการ

#### 1. คลิกปุ่ม **ลบ** ตามรายการที่ต้องการ

| กำับ | ที่อยู่                                                  | บัตรส่งเสริม | พิกัด 🚇                                               |       |
|------|----------------------------------------------------------|--------------|-------------------------------------------------------|-------|
|      | 1129 ต. คลองเตยเหนือ อ เขตคลองเตย จ. กรุงเทพมหานคร 10110 |              | ละติจูด (x) : 0.00000000<br>ลองจิจูด (Y) : 0.00000000 | ແກ້ໄข |

## รูปที่ 11 แสดงหน้าจอที่ตั้งโรงงานหรือสถานประกอบการ

 ระบบแสดงหน้าจอแจ้งเตือนยืนยันการลบข้อมูลขึ้นมา ให้คลิกปุ่ม ยืนยัน เพื่อทำการลบข้อมูล หากไม่ต้องการลบข้อมูล ให้คลิกปุ่ม ยกเลิก

| ยืนยันการลบข้อมูล                 |        | $(\times)$ |
|-----------------------------------|--------|------------|
| \Lambda ต้องการลบข้อมูลนี้หรือไม่ |        |            |
|                                   | ยืนยัน | ยกเลิก     |

รูปที่ 12 แสดงหน้าจอยืนยันการลบข้อมูลที่ตั้งโรงงานหรือสถานประกอบการ

## 2.2 ข้อมูลติดต่อของบริษัท

# 2.2.1 การแก้ไขข้อมูลพื้นฐานของบริษัท

การแก้ไขข้อมูลพื้นฐานของบริษัท มีขั้นตอนดังนี้

1. คลิกเมนู ข้อมูลติดต่อของบริษัท จากนั้นคลิกที่ปุ่ม แก้ไข

| 🖉 ระบบรายงานผลการดำเนิ                          | ุ่นการและรายงานคว                                | ภามคืบหน้า                |                                        | Report of              |                         |            |
|-------------------------------------------------|--------------------------------------------------|---------------------------|----------------------------------------|------------------------|-------------------------|------------|
| สำนักงานคณะกรรมการส่งเสริมการลงกุน              |                                                  |                           | +0.                                    | .60                    |                         |            |
| ⊈ ຜູສຫມຣະເມ<br>USັຩັN Company test LTD.         |                                                  |                           |                                        | 📕 คู่มือ               | การใช้งาน 👤 Edit Profil | e 🕒 Logout |
| หน้าแรก                                         | ข้อมูลพื้นฐานของบริษัท<br>เลิโข้อมูลทั่วไปบริษัท |                           |                                        |                        |                         | แที่ใช     |
| ข้อมูลทั่วไป                                    | ชื่อบริษัท (ภาษาไทย) :                           | บริษัท Company test       | LTD.                                   |                        |                         |            |
| ข้อมูลพื้นฐานของบริษัท                          | ชื่อบริษัท (ภาษาอังกฤษ) :                        | Company test LTD.         |                                        |                        |                         |            |
| ข้อมูลติดต่อของบริษัท                           | เลขทะเบียน 13 หลัก :                             | test                      |                                        |                        |                         |            |
| บัตรส่งเสริม 🔹                                  | ที่ตั้งสำนักงานใหญ่ :                            | 111/234 ต. กระทุ่มราย อ   | ว เขตหนองจอก จ. กรุง                   | เทพมหานคร 56000        |                         |            |
| รายงามความคืมหนัว (ปีละ 2 ครั้ง)                | โทรศัพท์ :                                       | 023456222 ຕ່ວ 123         |                                        |                        |                         |            |
|                                                 | Insans :                                         | 023455665 ต่อ 123         |                                        |                        |                         |            |
| รอบการรายอานบออุบน                              | e-mail :                                         | tiwa@bizpotential.con     | n                                      |                        |                         |            |
| ประวตการรายงาน                                  |                                                  |                           |                                        | 0                      |                         |            |
| รายงานพลการดำเนินการรอบมีบัญชี (มีละ 1<br>ตร้าง | ขอมูลพูบรหารไทยทเปนตะ                            | วแทนในการรบขอมูลข         | กวสารจาก BOI                           | Se .                   |                         |            |
| " ารึ่มเป็ตให้กรอกเดือน ก.ค. 2561 '             | ลำดับ ชื่อ - สกุล (ไทย)                          | ดำแหน่ง                   | โทรศัพท์                               | โกรสาร                 | E-Mail (9)              | จัดการ     |
|                                                 | 1 นายสมชาย ใจดี                                  | К                         | 023334444 ต่อ 11                       | 022228888              | z4fg@abc.com            | ແກ້ໄຫຼ່ວຍ  |
| +3.428                                          | 2 นางสุชาดา มากมาย                               | กรรมการผู้จัดการ          | 026822222 ຕ່ວ 2                        |                        | sk_pue@hotmail.com      | แกีข ลบ    |
| CONTON MODEL                                    | ข้อมูลเจ้าหน้าที่ประสานงา                        | U BOI                     |                                        |                        |                         | เพิ่ม      |
|                                                 | ลำดับ ชื่อ - สกุล (ไทย)                          | ตำแหน่ง                   | โกรศัพท์                               | โกรสาร                 | E-Mail ወ                | จัดการ     |
| +0.05 +0.35%                                    | 1 นายธงชัย มากมาย                                | เจ้าหน้าที่ของบริษัท      | 022224444 ຕ່ອ 112<br>022224444 ຕ່ອ 122 | 023334433 ຕ່ວ 312<br>2 | ssaab@abc.com           | เกิน อบ    |
|                                                 | 2 นายสามารถ ตั้งใจดี                             | ที่ปรึกษา/ผู้สอบบัญชี     | 028887777                              |                        | abc@mail.com            | แก๊ช อบ    |
|                                                 | 3 นายดำเนิน รักดี                                | เจ้าหน้าที่ของบริษัท      | 024555555                              |                        | dumnen@abcd.com         | ແກ້ໄສ      |
|                                                 | 4 นางสาวดารา จงใจดี                              | ที่ปรึกษา/ผู้สอบบัญชี     | 023456777                              |                        | soss@biz.com            | แก้ไซ ลบ   |
|                                                 | Copyright The Board                              | d of Investment of Thaila | nd All right reserved                  |                        |                         |            |

รูปที่ 13 แสดงหน้าจอข้อมูลการติดต่อของบริษัท

- 2. จากนั้นแก้ไขข้อมูลพื้นฐานของบริษัทตามต้องการ
- เมื่อแก้ไขข้อมูลเรียบร้อยแล้ว คลิกปุ่ม บันทึก

| ข้อมูลพื้นฐานของบริษัท » แก้ไขข้อมูล |                |                               |            |      |     |  |
|--------------------------------------|----------------|-------------------------------|------------|------|-----|--|
| 🔛 ข้อมูลทั่วไปบริษัท                 |                |                               |            |      |     |  |
| ชื่อบริษัท (ภาษาไทย) :               | บริษัท Company | test LTD.                     |            |      |     |  |
| ชื่อบริษัท (ภาษาอังกฤษ) :            | Company test L | Company test LTD.             |            |      |     |  |
| เลขทะเบียน 13 หลัก :                 | test           |                               |            |      |     |  |
| ที่ตั้งสำนักงานใหญ่ :                | ที่อยู่        | 111/234                       |            |      |     |  |
|                                      | จังหวัด        | กรุงเทพมหานคร                 |            |      | •   |  |
|                                      | ວຳເກວ/ເขต      | เขตหนองจอก                    |            |      | •   |  |
|                                      | ตำบล/แขวง      | กระทุ่มราย                    |            |      | •   |  |
|                                      | รหัสไปรษณีย์   | 56000                         |            |      |     |  |
| โทรศัพท์ :                           |                | 023456222                     |            | ຕ່ວ  | 123 |  |
| โกรสาร :                             |                | 023455665                     |            | ຕ່ວ  | 123 |  |
| E-mail :                             |                | tiwa@bizpotential.com         |            |      |     |  |
|                                      | ก่อนหน้า       | (Previous) ล้างข้อมูล (Clear) | บันทึก (Sa | ave) |     |  |

รูปที่ 14 แสดงหน้าจอแก้ไขข้อมูลพื้นฐานของบริษัท

#### 2.2.2 การจัดการข้อมูลผู้บริหารไทยที่เป็นตัวแทนในการรับข้อมูลข่าวสารจาก BOI

2.2.2.1 การเพิ่มข้อมูลผู้บริหารไทยที่เป็นตัวแทนในการรับข้อมูลข่าวสารจาก BOI การเพิ่มข้อมูลผู้บริหารไทยที่เป็นตัวแทนในการรับข้อมูลข่าวสารจาก BOI มีขั้นตอนดังนี้

คลิกที่ปุ่ม เพิ่ม

| ข้อมูลผู้บริหารไทยที่เป็นตัวแทนในการรับข้อมูลข่าวสารจาก BOI 🚇 |                     |                  |                  |                  |                    |          |
|---------------------------------------------------------------|---------------------|------------------|------------------|------------------|--------------------|----------|
| ลำดั                                                          | บ ชื่อ - สกุล (ไทย) | ตำแหน่ง          | โทรศัพท์         | โทรสาร           | E-Mail 🔍           | จัดการ   |
|                                                               | 1 นายสมชาย ใจดี     | К                | 023334444 ຕ່ວ 11 | 022228888 ຕ່ວ 22 | z4fg@abc.com       | ແກ້ໄข    |
|                                                               | 2 นางสุชาดา มากมาย  | กรรมการผู้จัดการ | 026822222 ຕ່ວ 2  |                  | sk_pue@hotmail.com | แก้ไข ลบ |

รูปที่ 15 แสดงหน้าจอรายการผู้บริหารไทยที่เป็นตัวแทนในการรับข่าวสารจาก BOI

- 2. กรอกข้อมูลผู้บริหารไทยที่เป็นตัวแทนในการรับข้อมูลข่าวสารจาก BOI ลงไปให้ครบถ้วน
  - คลิกเลือกคำนำหน้าชื่อ กรอกชื่อ สกุล ตำแหน่ง e-mail เบอร์โทรศัพท์ โทรศัพท์มือถือ และเบอร์ โทรสาร
- 3. เมื่อกรอกข้อมูลครบถ้วนแล้ว คลิกปุ่ม **บันทึก**

| ข้อมูลผู้บริหารไทยที่เป็น | เต้วแทนในการรับข้อมูลข่าวสารจาก BOI                   |
|---------------------------|-------------------------------------------------------|
| คำนำหน้าชื่อ : *          | ี เาย                                                 |
| ชื่อ : <b>*</b>           |                                                       |
| สกุล : *                  |                                                       |
| ตำแหน่ง : *               |                                                       |
| E-mail : *                |                                                       |
| โทรศัพท์ : *              | 🔁 de :                                                |
| โทรศัพท์มือถือ :          |                                                       |
| โกรสาร :                  | 🛨 do :                                                |
|                           | ท่อนหน้า (Previous) ล้างซ้อมูล (Clear) นั้นทึก (Save) |

รูปที่ 16 แสดงหน้าจอเพิ่มข้อมูลผู้บริหารไทยที่เป็นตัวแทนในการรับข่าวสารจาก BOI

เมื่อเพิ่มข้อมูลผู้บริหารไทยที่เป็นตัวแทนในการรับข่าวสารจาก BOI เรียบร้อยแล้ว สามารถแก้ไขข้อมูลได้
 โดยคลิกปุ่ม แก้ไข และลบข้อมูลได้โดยคลิกปุ่ม ลบ

| ข้อมูลผู้บริหารไทยที่เป็นตัวแทนในการรับข้อมูลข่าวสารจาก BOI 🔎 |                  |                  |                  |                    |          |  |
|---------------------------------------------------------------|------------------|------------------|------------------|--------------------|----------|--|
| ลำดับ ชื่อ - สกุล (ไทย)                                       | ตำแหน่ง          | โทรศัพท์         | โทรสาร           | E-Mail 🔍           | จัดการ   |  |
| 1 นายสมชาย ใจดี                                               | К                | 023334444 ຕ່ອ 11 | 022228888 ຕ່ວ 22 | z4fg@abc.com       | ແກ້ໄข ຊບ |  |
| 2 นางสุชาดา มากมาย                                            | กรรมการผู้จัดการ | 026822222 ຕ່ວ 2  |                  | sk_pue@hotmail.com | แก้ไข ลบ |  |

รูปที่ 17 แสดงหน้าจอแก้ไขการจัดการข้อมูลผู้บริหารไทยที่เป็นตัวแทนในการรับข่าวสารจาก BOI

#### 2.2.2.2 การแก้ไขข้อมูลผู้บริหารไทยที่เป็นตัวแทนในการรับข่าวสารจาก BOI

1. คลิกปุ่ม **แก้ไข** ตามรายการที่ต้องการ

| ข้อมูลผู้บริหารไทยที่เป็นตัวแทนในการรับข้อมูลข่าวสารจาก BOI 🚇 |                   |                  |                  |                  |                    |          |
|---------------------------------------------------------------|-------------------|------------------|------------------|------------------|--------------------|----------|
| ลำดับ                                                         | ชื่อ - สกุล (ไทย) | ตำแหน่ง          | โทรศัพท์         | โกรสาร           | E-Mail 🔍           | จัดการ   |
| 1                                                             | นายสมชาย ใจดี     | К                | 023334444 ຕ່ອ 11 | 022228888 ຕ່ວ 22 | z4fg@abc.com       | ແກ້ໄข ລບ |
| 2                                                             | นางสุชาดา มากมาย  | กรรมการผู้จัดการ | 026822222 ຕ່ວ 2  |                  | sk_pue@hotmail.com | ແກ້ໄข ຊບ |

รูปที่ 18 แสดงหน้าจอข้อมูลผู้บริหารไทยที่เป็นตัวแทนในการรับข่าวสารจาก BOI

- 2. จากนั้นแก้ไขข้อมูลผู้บริหารไทยที่เป็นตัวแทนในการรับข่าวสารจาก BOI ในส่วนที่ต้องการ
- เมื่อแก้ไขข้อมูลเรียบร้อยแล้ว คลิกปุ่ม บันทึก

| ข้อมูลผู้บริหารไทยที่เป็เ | เต้วแทนในการรับข้อมูลข่าวสารจาก BOI                   |
|---------------------------|-------------------------------------------------------|
| คำนำหน้าชื่อ : *          | นาง 🔻                                                 |
| ชื่อ : *                  | สุชากา                                                |
| สกุล : *                  | มากมาย                                                |
| ตำแหน่ง : *               | กรรมการผู้อัดการ                                      |
| E-mail : *                | sk_pue@hotmail.com                                    |
| โทรศัพท์ : *              | • 026822222 de : 2                                    |
| โทรศัพท์มือถือ :          | 098765432                                             |
| โทรสาร :                  | : GD                                                  |
|                           | ก่อนหน้า (Previous) ล้างข้อมูล (Clear) ปั้นทึก (Save) |

รูปที่ 19 แสดงหน้าจอการแก้ไขข้อมูลผู้บริหารไทยที่เป็นตัวแทนในการรับข่าวสารจาก BOI

2.2.2.3 การลบข้อมูลผู้บริหารไทยที่เป็นตัวแทนในการรับข่าวสารจาก BOI

คลิกปุ่ม **ลบ** ตามรายการที่ต้องการ

| ข้อมูลผู้บริหารไทยที่เป็นตัวแทนในการรับข้อมูลข่าวสารจาก BOI 🚇 |                  |                  |                  |                    |          |
|---------------------------------------------------------------|------------------|------------------|------------------|--------------------|----------|
| ลำดับ ชื่อ - สกุล (ไทย)                                       | ตำแหน่ง          | โทรศัพท์         | โทรสาร           | E-Mail 🛈           | จัดการ   |
| 1 นายสมชาย ใจดี                                               | К                | 023334444 ຕ່ວ 11 | 022228888 ຕ່ວ 22 | z4fg@abc.com       | ແກ້ໄข ຊບ |
| 2 นางสุชาดา มากมาย                                            | กรรมการผู้จัดการ | 026822222 ຕ່ວ 2  |                  | sk_pue@hotmail.com | ແກ້ໄข ຊບ |

รูปที่ 20 แสดงหน้าจอหลักข้อมูลผู้บริหาร

 ระบบแสดงหน้าจอแจ้งเตือนยืนยันการลบข้อมูลขึ้นมา ให้คลิกปุ่ม ยืนยัน เพื่อทำการลบข้อมูล หากไม่ต้องการลบข้อมูล ให้คลิกปุ่ม ยกเลิก

| ยืนยันการลบข้อมูล                 | ×             | 0 |
|-----------------------------------|---------------|---|
| \Lambda ต้องการลบข้อมูลนี้หรือไม่ |               |   |
|                                   | ยืนยัน ยกเลิก |   |

รูปที่ 21 แสดงหน้าจอยืนยันการลบข้อมูลผู้บริหารไทยที่เป็นตัวแทนในการรับข่าวสารจาก BOI

#### 2.2.3 การจัดการข้อมูลเจ้าหน้าที่ประสานงาน BOI

2.2.3.1 การเพิ่มข้อมูลเจ้าหน้าที่ประสานงาน BOI

การเพิ่มข้อมูลเจ้าหน้าที่ประสานงาน BOI มีขั้นตอนดังนี้

## คลิกที่ปุ่ม เพิ่ม ในส่วนของข้อมูลเจ้าหน้าที่ประสานงาน

| ข้อมูลเจ้า | าหน้าที่ประสานงาน | BOI                   |                                        |                   |                 | เพิ่ม    |
|------------|-------------------|-----------------------|----------------------------------------|-------------------|-----------------|----------|
| ลำดับ ชื่อ | - สกุล (ไทย)      | ตำแหน่ง               | โทรศัพท์                               | โกรสาร            | E-Mail          | จัดการ   |
| 1 นา       | ยธงชัย มากมาย     | เจ้าหน้าที่ของบริษัท  | 022224444 ຕ່ອ 112<br>022224444 ຕ່ອ 122 | 023334433 ຕ່ວ 312 | ssaab@abc.com   | แก้ไข ลบ |
| 2 UN       | ยสามารถ ตั้งใจดี  | ที่ปรึกษา/ผู้สอบบัญชี | 028887777                              |                   | abc@mail.com    | ແກ້ໄข ລບ |
| 3 un       | ยดำเนิน รักดี     | เจ้าหน้าที่ของบริษัท  | 024555555                              |                   | dumnen@abcd.com | แก้ไข ลบ |
| 4 un       | งสาวดารา จงใจดี   | ที่ปรึกษา/พู้สอบบัญชี | 023456777                              |                   | soss@biz.com    | แก้ไข ลบ |

#### รูปที่ 22 แสดงหน้าจอข้อมูลเจ้าหน้าที่ประสานงาน BOI

- 2. กรอกข้อมูลลงไปให้ครบถ้วน
  - คลิกเลือกคำนำหน้าชื่อ กรอกชื่อ สกุล ตำแหน่ง ข้อมูลที่รับผิดชอบ e-mail เบอร์โทรศัพท์
     โทรศัพท์มือถือ และเบอร์โทรสาร

#### 3. เมื่อกรอกข้อมูลครบถ้วนแล้ว คลิกปุ่ม **บันทึก**

| ข้อมูลเจ้าหน้าที่ประสานงา | NU BOI                                                                                                    |
|---------------------------|----------------------------------------------------------------------------------------------------|
| คำนำหน้าชื่อ : •          | นาย 🔻                                                                                                    |
| ชื่อ : *                  |                                                                                                    |
| สกุล : •                  |                                                                                                    |
| ตำแหน่ง :                 | 🔍 เจ้าหน้าที่ของบริษัท 🔍 ที่ปรึกษา/ผู้สอบบัญชี                                                                                                    |
| ข้อมูลที่รับพิดชอบ : *    |                                                                                                    |
| E-mail : *                |                                                                                                    |
| โทรศัพท์ : *              | : GD                                                                                                    |
| โทรศัพท์มือถือ :          |                                                                                                    |
| โกรสาร :                  | ເຄິດ     ເຄິດ       ເຄິດ     ເຄິດ       ເຄິດ     ເຄິດ    < |

รูปที่ 23 แสดงหน้าจอเพิ่มข้อมูลเจ้าหน้าที่ประสานงาน BOI

 เมื่อเพิ่มข้อมูลเจ้าหน้าที่ประสานงาน BOI เรียบร้อยแล้ว สามารถแก้ไขข้อมูลได้โดยคลิกปุ่ม แก้ไข และลบ ข้อมูลได้โดยคลิกปุ่ม ลบ

| ข้อมูลเจ้าหน้าที่ประสานงาน | BOI                   |                                        |                   |                 | เพิ่ม    |
|----------------------------|-----------------------|----------------------------------------|-------------------|-----------------|----------|
| ลำดับ ชื่อ - สกุล (ไทย)    | ตำแหน่ง               | โทรศัพท์                               | โทรสาร            | E-Mail 🔍        | จัดการ   |
| 1 นายธงชัย มากมาย          | เจ้าหน้าที่ของบริษัท  | 022224444 ຕ່ວ 112<br>022224444 ຕ່ວ 122 | 023334433 ຕ່ວ 312 | ssaab@abc.com   | ແກ້ໄข ຊບ |
| 2 นายสามารถ ตั้งใจดี       | ที่ปรึกษา/ผู้สอบบัญชี | 028887777                              |                   | abc@mail.com    | ແກ້ໄข ຊບ |
| 3 นายดำเนิน รักดี          | เจ้าหน้าที่ของบริษัท  | 024555555                              |                   | dumnen@abcd.com | ແກ້ໄข ຊບ |
| 4 นางสาวดารา จงใจดี        | ที่ปรึกษา/พู้สอบบัญชี | 023456777                              |                   | soss@biz.com    | แก้ไข ลบ |

รูปที่ 24 แสดงหน้าจอข้อมูลเจ้าหน้าที่ประสานงาน BOI

## 2.2.3.2 การจัดการแก้ไขข้อมูลเจ้าหน้าที่ประสานงาน BOI

1. คลิกปุ่ม **แก้ไข** ตามรายการที่ต้องการ

| ข้อมูลเจ้าหน้าที่ประสานงา | nu BOI                              |                                        |                   |                 | ເພັ່ມ    |
|---------------------------|-------------------------------------|----------------------------------------|-------------------|-----------------|----------|
| ลำดับ ชื่อ - สกุล (ไทย)   | ตำแหน่ง                             | โทรศัพท์                               | โกรสาร            | E-Mail          | จัดการ   |
| 1 นายธงชัย มากมาย         | เจ้าหน้าที่ของบริษัท                | 022224444 ຕ່ວ 112<br>022224444 ຕ່ວ 122 | 023334433 ຕ່ວ 312 | ssaab@abc.com   | ແກ້ໄข ຊບ |
| 2 นายสามารถ ตั้งใจดี      | ที่ปรึกษา/ผู้สอบบัญชี               | 028887777                              |                   | abc@mail.com    | ແກ້ໄข ຊບ |
| 3 นายดำเนิน รักดี         | เจ้าหน้าที่ของบริษ <mark>ั</mark> ท | 024555555                              |                   | dumnen@abcd.com | ແກ້ໄข ລບ |
| 4 นางสาวดารา จงใจดี       | ที่ปรึกษา/ผู้สอบบัญชี               | 023456777                              |                   | soss@biz.com    | ແກ້ໄข ຊບ |

รูปที่ 25 แสดงหน้าจอข้อมูลเจ้าหน้าที่ประสานงาน BOI

- 2. จากนั้นแก้ไขข้อมูลเจ้าหน้าที่ประสานงาน BOI ในส่วนที่ต้องการ
- เมื่อแก้ไขข้อมูลเรียบร้อยแล้ว คลิกปุ่ม บันทึก

| ข้อมูลเจ้าหน้าที่ประสานงาน | BOI                                                                                                    |
|----------------------------|----------------------------------------------------------------------------------------------------|
| คำนำหน้าชื่อ : *           | <b>น</b> าย <b>ซ</b>                                                                                                    |
| ชื่อ : *                   | ธงชัย                                                                                                    |
| สกุล : *                   | มากมาย                                                                                                    |
| ตำแหน่ง :                  | 💿 เจ้าหน้าที่ของบริษัท 🔍 ที่ปรึกษา/ผู้สอบบัญชี                                                                                                    |
| ข้อมูลที่รับพิดชอบ : *     | กดสอบเนื้อหา                                                                                                    |
| E-mail :                   | ssaab@abc.com                                                                                                    |
| โทรศัพท์ :                 | <ul> <li>O22224444</li> <li>CO22224444</li> <li>CO22224444</li></ul> |
| โทรศัพท์มือถือ :           | 0812223333                                                                                                    |
| โกรสาร :                   | • 023334433     ต่อ : 312       ก่อนหน้า (Previous)     ล้างข้อมูล (Clear)                                                                                                    |

รูปที่ 26 แสดงหน้าจอการแก้ไขข้อมูลเจ้าหน้าที่ประสานงาน BOI

#### 2.2.3.3 การลบข้อมูลเจ้าหน้าที่ประสานงาน BOI

คลิกปุ่ม **ลบ** ตามรายการที่ต้องการ

| ข้อมูลเจ้าหน้าที่ประส   | านงาน BOI                 |                                        |                   |                 | เพิ่ม     |
|-------------------------|---------------------------|----------------------------------------|-------------------|-----------------|-----------|
| ลำดับ ชื่อ - สกุล (ไทย) | ตำแหน่ง                   | โทรศัพท์                               | โกรสาร            | E-Mail 🔍        | จัดการ    |
| 1 นายธงชัย มากมา        | ย เจ้าหน้าที่ของบริษัท    | 022224444 ຕ່ອ 112<br>022224444 ຕ່ອ 122 | 023334433 ෆ්ට 312 | ssaab@abc.com   | ແກ່ໄข ຊຸມ |
| 2 นายสามารถ ตั้งใจ      | งดี ที่ปรึกษา/ผู้สอบบัญชี | 028887777                              |                   | abc@mail.com    | ແກ້ໄข ຊບ  |
| 3 นายดำเนิน รักดี       | เจ้าหน้าที่ของบริษัท      | 024555555                              |                   | dumnen@abcd.com | ແກ້ໄข ຊບ  |
| 4 นางสาวดารา จงใ        | จดี ที่ปรึกษา/ผู้สอบบัญชี | 023456777                              |                   | soss@biz.com    | ແກ້ໄข ຊບ  |

รูปที่ 27 แสดงหน้าจอหลักข้อมูลเจ้าหน้าที่ประสานงาน BOI

 ระบบแสดงหน้าจอแจ้งเตือนยืนยันการลบข้อมูลขึ้นมา ให้คลิกปุ่ม ยืนยัน เพื่อทำการลบข้อมูล หากไม่ต้องการลบข้อมูล ให้คลิกปุ่ม ยกเลิก

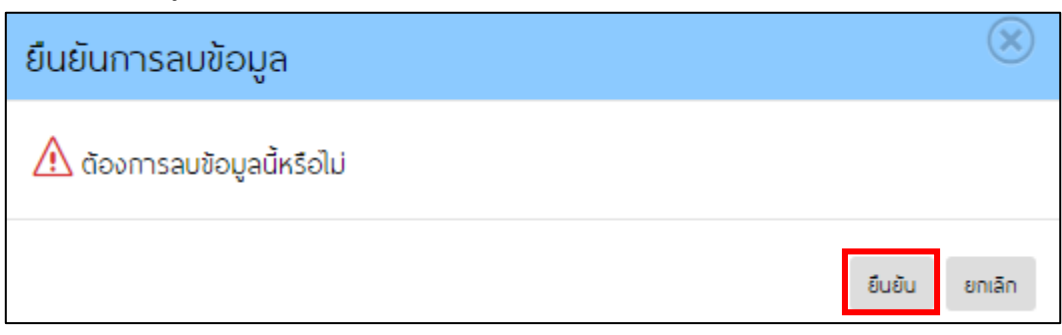

รูปที่ 28 แสดงหน้าจอยืนยันการลบข้อมูลเจ้าหน้าที่ประสานงาน BOI

## 2.3 ข้อมูลบัตรส่งเสริม

#### 2.3.1 การเรียกดูรายละเอียดรายการบัตรส่งเสริม

#### คลิกเมนู บัตรส่งเสริม

คลิกปุ่ม ดูรายละเอียด

| ระบบรายงานผลการดำเน<br>สำนักงานคณะกรรมการส่งเสริมการลงทุน | นินการ | รและรายเ               | งานควา           | มคืบหน้า             | 50                          | 0.60            | 12 770                  |                |          |
|-----------------------------------------------------------|--------|------------------------|------------------|----------------------|-----------------------------|-----------------|-------------------------|----------------|----------|
| 👤 <sub>ຢູ່ໃຈ້ການຣະບບ</sub><br>ບຣັບັກ Company test LTD.    |        |                        |                  |                      |                             |                 | 📕 คู่มือการใช้งาน       | Ledit Profile  | E Logout |
| หน้าแรก                                                   | รายก   | กรบัตรส่งเส            | ริมฯ             |                      |                             |                 |                         |                |          |
| ข้อมูลทั่วไป                                              | ສຳດັບ  | เลขที่บัตรส่ง<br>เสริม | ประเภท<br>กิจการ | พลิตภัณฑ์/<br>บริการ | สถานภาพ                     | วันที่ออกบัตร   | วันที่เปิดดำเนิน<br>การ |                |          |
| ข้อมูลพื้นฐานของบริษัท                                    | 1      | 59/1234                | 4.2.4            | <sub>ສ</sub> ວທແວร์  | อยู่ระหว่างรอแก้ไข          | 27 ต.ค.         | 03 ก.ค. 2545            | ดูรายละเอียด   |          |
| ข้อมูลติดต่อของบริษัท                                     |        |                        |                  |                      | โครงการ<br>(จะขอยกเลิกบัตร) | 2559            |                         | ຈະขอຍກເລັກບັດຣ |          |
| บัตรส่งเสริม 🔹                                            | 2      | 59/1239                | 1.1              | ааа                  | เปิดดำเนินการ               | 27 ต.ค.         | 03 ก.ค. 2545            | ดูรายละเอียด   |          |
| รายงานความคืบหน้า (ปีละ 2 ครั้ง)                          |        |                        |                  |                      | (ຈະขอยกเล็กบัตร)            | 2558            |                         | ຈະขอยกเลิกมัตร |          |
| รอมการรายงานปัจจุบัน                                      | 3      | 11                     | 1111             | 555                  | ยกเลิกบัตร                  | 09 n.w.<br>2544 | 03 ก.ค. 2545            | ดูรายละเอียด   |          |
| ประวัติการรายงาน                                          | 4      | 1/1111                 | 111              | ddd                  | ออกบัตรส่งเสริม             | 09 n.w.         | 03 ก.ค. 2545            | ดูรายละเอียด   |          |
| รายงานพลการดำเนินการรอบปีปัญชี (ปละ 1<br>ครั้ง)           | _      |                        |                  |                      |                             | 2544            |                         | ຈະขอยกเลิกบัตร |          |
| " ใช้มยิต์ฟักรอกเตือน ก.ศ. 2561 "                         | 1      |                        |                  |                      |                             |                 |                         |                |          |
|                                                           |        | Copyright              | The Board c      | of Investment of     | Thailand All right rese     | rved            |                         |                |          |

รูปที่ 29 แสดงหน้าจอหลักรายการบัตรส่งเสริม

#### 3. ระบบแสดงหน้าจอรายละเอียดบัตรส่งเสริมที่เลือกขึ้นมา

| รายละเอียดบัตรส่งเสริม |                           |
|------------------------|---------------------------|
| เลขที่บัตรส่งเสริม :   | 59/1234                   |
| ประเภทกิจการ :         | 4.2.4                     |
| ผลิตภัณฑ์/บริการ :     | ชอฟแวร์                   |
| สถานภาพ :              | อยู่ระหว่างรอแท้ไขโครงการ |
| วันที่ออกบัตร :        | 27 ต.ก. 2559              |
| วันที่เปิดดำเนินการ :  | 03 ก.ค. 2545              |

รูปที่ 30 แสดงหน้าจอรายละเอียดบัตรส่งเสริม

#### 2.3.2 การขอยกเลิกบัตรส่งเสริม

- 1. คลิกเมนู **บัตรส่งเสริม**
- คลิกปุ่ม จะขอยกเลิกบัตร

| 🛛 🕂 ระบบรายงานพลการดำเนิ                                                                | มินการ | รและรายเ               | งานควา           | มคืบหน้า             |                             |                 |                         |                |          |
|-----------------------------------------------------------------------------------------|--------|------------------------|------------------|----------------------|-----------------------------|-----------------|-------------------------|----------------|----------|
| สำนักงานคณะกรรมการส่งเสริมการลงกุน                                                      |        | 4.94%                  | 15               | .90                  | -0 <b>+</b>                 | 0.60            | 43 770                  |                |          |
| ≗ <sub>ຫຼືໃອ້ການຣະບ</sub> ບ<br>ບຣີບັກ Company test LTD.                                 |        |                        |                  |                      |                             |                 | 📕 คู่มือการใช้งาน       | Letit Profile  | F Logout |
| หน้าแรก                                                                                 | รายก   | ทรบัตรส่งเส            | ริมฯ             |                      |                             |                 |                         |                |          |
| ข้อมูลทั่วไป                                                                            | ลำดับ  | เลขที่บัตรส่ง<br>เสริม | ประเภท<br>กิจการ | พลิตภัณฑ์/<br>บริการ | สถานภาพ                     | วันที่ออกบัตร   | วันที่เปิดดำเนิน<br>การ |                |          |
| ข้อมูลพื้นฐานของบริษัท                                                                  | 1      | 59/1234                | 4.2.4            | ซอฟแวร์              | อยู่ระหว่างรอแก้ไข          | 27 ต.ค.         | 03 ก.ค. 2545            | ดูรายละเอียด   |          |
| ข้อมูลติดต่อของบริษัท                                                                   |        |                        |                  |                      | โครงการ<br>(จะขอยกเลิกบัตร) | 2559            |                         | ຈະขอยกเลิกบัตร |          |
| บัตรส่งเสริม 🔹                                                                          | 2      | 59/1239                | 1.1              | aaa                  | เปิดดำเนินการ               | 27 ต.ค.         | 03 ก.ค. 2545            | ดูรายละเอียด   |          |
| รายงานความคืมหน้า (ปีละ 2 ครั้ง)                                                        |        |                        |                  |                      | (ຈະขอยกเลิกบัตร)            | 2558            |                         | จะขอยกเลิกบัตร |          |
| รอบการรายงานปัจจุบัน                                                                    | 3      | 11                     | 1111             | SS5                  | ยกเลิกบัตร                  | 09 n.w.<br>2544 | 03 ก.ค. 2545            | ดูรายละเอียด   |          |
| ประวัติการรายงาน                                                                        | 4      | 1/1111                 | 111              | ddd                  | ออกบัตรส่งเสริม             | 09 ก.พ.         | 03 ก.ค. 2545            | ดูรายละเอียด   |          |
| รายภามของระดำเนินการของไปใหม่ซี (ปีกะ 1<br>หรื่อ)<br>* ใช้แต่ได้ให้กระการัดม ก.ก. 284 * | 1      |                        |                  |                      |                             | 2544            |                         | จะขอยกเลิกบัตร |          |
|                                                                                         |        | Copyright              | The Board o      | f Investment of      | Thailand All right reserv   | ved             |                         |                |          |

รูปที่ 31 แสดงหน้าจอหลักรายการบัตรส่งเสริม

3. ระบบแสดงหน้าจอยืนยันการจะขอยกเลิกบัตรส่งเสริมขึ้นมา คลิกปุ่ม **ตกลง** 

| ยืนยันการจะขอยกเลิกบัตรส่งเสริม                            | $\bigotimes$ |
|------------------------------------------------------------|--------------|
| คุณต้องการยืนยันการจะขอยกเลิกบัตรเลขที่ 59/1239 ใช่หรือไม่ |              |
|                                                            | ิตกลง ปิด    |

รูปที่ 32 แสดงหน้าจอยืนยันการจะขอยกเลิกบัตรส่งเสริม

หมายเหตุ: บริษัทฯ ต้องมายื่นหนังสือขอยกเลิกบัตรฯ พร้อมเหตุผลกับสำนักงานต่อไป

# บทที่ 3 รายงานความคืบหน้าโครงการ (ปีละ 2 ครั้ง)

#### 3.1 รอบการรายงานปัจจุบัน

เมนู รอบการรายงานปัจจุบัน ประกอบด้วย การรายงานการลงทุนของโครงการทั่วไป และการรายงาน การลงทุนของโครงการ Software, E-Commerce, Digital Services

#### 3.1.1 การลงทุนของโครงการทั่วไป

- 1. คลิกเมนู **รอบการรายงานปัจจุบัน** ภายใต้เมนูรายงานความคืบหน้าโครงการ (ปีละ 2 ครั้ง)
- 2. จากนั้นคลิกเมนู **การลงทุนของโครงการทั่วไป**
- ระบบแสดงหน้าจอรายการบัตรส่งเสริมของโครงการทั่วไปขึ้นมา ท่านต้องบันทึกข้อมูลให้ครบทุกบัตร ส่งเสริมจึงจะสามารถส่งข้อมูลได้
- การบันทึกข้อมูล ให้คลิกปุ่ม บันทึกข้อมูล กรณีที่บันทึกข้อมูลแล้วสามารถแก้ไขข้อมูล และนำเข้าข้อมูล offline ได้ คลิกปุ่ม แก้ไขข้อมูล

| 🦯 ระบบรายงานผลกา                                                                      | รดำเนินการและรายงานความคืบหน้า                                                |
|---------------------------------------------------------------------------------------|-------------------------------------------------------------------------------|
| สำนักงานคณะกรรมการส่งเสริมกา                                                          | saviu 4.94% 15.90 +0.60 +0.60                                                 |
| 👤 ศูลิงานระบบ<br>บริษัท Company test LTD.                                             | 📕 คู่มือการ์ใช้งาน 👤 Edit Profile 🕞 Logout                                    |
| หน้าแรก                                                                               | รายงานความคืบหน้าโครงการ ครั้งที่ test                                        |
| ข้อมูลทั่วไป                                                                          | เปิดให้บันทึกข้อมูล วันที่ 16 ธันวาคม 2559 - 16 มกราคม 2560                   |
| ข้อมูลพื้นฐานของบริษัท                                                                | ข้อมูลการลงทุนของโครงการ                                                      |
| ข้อมูลติดต่อของบริษัท                                                                 |                                                                               |
| บัตรส่งเสริม 4                                                                        | ลำดับ เลขที่บัตรส่งเสริม ประเภทกิจการ ผลิตภัณฑ์ / บริการ สถานะ (D) จัดการ (D) |
| รายงานความคืบหน้า (ปีละ 2 ครั้ง)                                                      | 1 1/1111 111 ddd บันทึกช้อมูลแล้ว <mark>แก้แข่อมูล</mark>                     |
| รอบการรายงานปัจจุบัน                                                                  | ี ก่อนหน้า ส่งข้อมูล                                                          |
| การลงทุนของโครงการ 1<br>ทั่วไป                                                        |                                                                               |
| การลงทุนของโครงการ 🕦<br>Software, E-Commerce, Digital<br>Services                     |                                                                               |
| ประวัติการรายงาน                                                                      |                                                                               |
| รายงานพลการดำเนินการรอบปีบัญชี<br>(ปีละ 1 ครั้ง)<br>1 ใช้มนิตให้กรอกเดือน ก.ค. 2561 ( |                                                                               |
|                                                                                       | Copyright The Board of Investment of Thailand All right reserved              |

รูปที่ 33 แสดงหน้าจอรายการบัตรส่งเสริมที่อยู่ในรอบการรายงานปัจจุบันการลงทุนของโครงการทั่วไป

- 5. กรอกข้อมูลรายงานความคืบหน้าโครงการของแต่ละบัตรส่งเสริมลงไปให้ครบถ้วน
- เมื่อกรอกข้อมูลเรียบร้อยแล้ว คลิกปุ่ม บันทึก

|                                                                                                    | ความคืบห                                                                                                    | น้าโครงก                                                                                                    | าร ครั้งที่                                                                                                    | test                                                                                                    |                                                                                                    |                                                                                                    |                                                                                   |                                                                               |                                          |
|----------------------------------------------------------------------------------------------------|----------------------------------------------------------------------------------------------------|----------------------------------------------------------------------------------------------------|----------------------------------------------------------------------------------------------------|----------------------------------------------------------------------------------------------------|----------------------------------------------------------------------------------------------------|----------------------------------------------------------------------------------------------------|-----------------------------------------------------------------------------------|-------------------------------------------------------------------------------|------------------------------------------|
| ปิดให้บันทึ                                                                                                    | าข้อมูล วันที่                                                                                                    | 16 ธันวาคม                                                                                                    | 2559 - 16 L                                                                                                    | มกราคม 3                                                                                                    | 2560                                                                                                    |                                                                                                    |                                                                                   |                                                                               |                                          |
|                                                                                                    |                                                                                                    |                                                                                                    |                                                                                                    |                                                                                                    |                                                                                                    |                                                                                                    |                                                                                   |                                                                               |                                          |
| รายละเอี                                                                                                    | ียดบัตรส่ง                                                                                                    | เสริม                                                                                                    |                                                                                                    |                                                                                                    |                                                                                                    |                                                                                                    |                                                                                   |                                                                               |                                          |
| ลขที่บัตรส่                                                                                                    | งเสริม :                                                                                                    |                                                                                                    | 1/1111                                                                                                    |                                                                                                    |                                                                                                    |                                                                                                    |                                                                                   |                                                                               |                                          |
| ไระเภทกิจเ                                                                                                    | nns :                                                                                                    |                                                                                                    | 111                                                                                                    |                                                                                                    |                                                                                                    |                                                                                                    |                                                                                   |                                                                               |                                          |
| vลิตภัณฑ์                                                                                                    | /บริการ :                                                                                                    |                                                                                                    | ddd                                                                                                    |                                                                                                    |                                                                                                    |                                                                                                    |                                                                                   |                                                                               |                                          |
| เถานภาพ                                                                                                    | :                                                                                                    |                                                                                                    | ออกบัตรส่งเ                                                                                                    | เสริม                                                                                                    |                                                                                                    |                                                                                                    |                                                                                   |                                                                               |                                          |
| ่นที่ออกบ้                                                                                                    | as :                                                                                                    |                                                                                                    | 09 ก.พ. 25                                                                                                    | 44                                                                                                    |                                                                                                    |                                                                                                    |                                                                                   |                                                                               |                                          |
| วันที่เปิดดำ                                                                                                    | เนินการ :                                                                                                    |                                                                                                    | 03 ก.ค. 254                                                                                                    | 45                                                                                                    |                                                                                                    |                                                                                                    |                                                                                   |                                                                               |                                          |
| ้อมูลที่ดิน                                                                                                    |                                                                                                    |                                                                                                    |                                                                                                    |                                                                                                    |                                                                                                    |                                                                                                    |                                                                                   |                                                                               |                                          |
|                                                                                                    | 🔍 ໄມ່ຕ້ອงໃ                                                                                                    | ช้ที่ดิน/ใช้ที่ดิ                                                                                                    | นเดิม                                                                                                    |                                                                                                    |                                                                                                    |                                                                                                    |                                                                                   |                                                                               |                                          |
|                                                                                                    | 🖲 เช่า/ชื้อ                                                                                                    | ที่ดินแล้ว                                                                                                    |                                                                                                    |                                                                                                    |                                                                                                    |                                                                                                    |                                                                                   |                                                                               |                                          |
|                                                                                                    | 🔍 ยังไม่เช่                                                                                                    | า/ชื้อที่ดิน                                                                                                    |                                                                                                    |                                                                                                    |                                                                                                    |                                                                                                    |                                                                                   |                                                                               |                                          |
| ุทคารสถา                                                                                                    | เนประกอบการ                                                                                                    | 5                                                                                                    |                                                                                                    |                                                                                                    |                                                                                                    |                                                                                                    |                                                                                   |                                                                               |                                          |
|                                                                                                    | 🖲 ່ ໄມ່ຕ້ອงໃ                                                                                                    | ช้อาคาร/ใช้อ                                                                                                    | าคารเดิมโดยไ                                                                                                    | ໄມ່ປຣັບປຣຸເ                                                                                                    | D                                                                                                    |                                                                                                    |                                                                                   |                                                                               |                                          |
|                                                                                                    | 🔍 เริ่มก่อส                                                                                                    | สร้าง/ชื่ออาค                                                                                                    | ทร/ปรับปรุงอ                                                                                                    | าคาร/เช่า                                                                                                    | าอาคารแล้วแ                                                                                               | ื่อ                                                                                                    |                                                                                   |                                                                               |                                          |
|                                                                                                    | เดือน :                                                                                                    | เลือก                                                                                                    | •                                                                                                    | ปี :                                                                                                    | ເລືອກ                                                                                                    | •                                                                                                    |                                                                                   |                                                                               |                                          |
|                                                                                                    | 🔍 คาดว่า                                                                                                    | จะเริ่มก่อสร้า                                                                                                    | เง/ชื้ออาคาร/                                                                                                    | ປຣັບປຣຸຈຄ                                                                                                    | ภาคาร/เช่าอา                                                                                              | ศารใน                                                                                                    |                                                                                   |                                                                               |                                          |
|                                                                                                    | เดือน :                                                                                                    | เลือก                                                                                                    | *                                                                                                    | Ū:                                                                                                    | เลือก                                                                                                    | •                                                                                                    |                                                                                   |                                                                               |                                          |
|                                                                                                    | ชื่อ/นำเ     เดือน :                                                                                                    | เข้า/เช่า/ได้มา                                                                                                    | ของเครื่องจัก                                                                                                    | ເຣແລະວຸປກ                                                                                                    | ารณ์แล้ว โดย                                                                                              | ชื่อ/นำเข้า/เช่า/ได้ม                                                                                                    | าครั้งแรกเบื่                                                                     | 2                                                                             |                                          |
|                                                                                                    |                                                                                                    |                                                                                                    | *                                                                                                    | ปี:<br>-                                                                                                    | เลือก                                                                                                    | •                                                                                                    |                                                                                   |                                                                               |                                          |
|                                                                                                    | ยังไม่ชี้ย<br>เอื้อนนะ                                                                                                    | นอก<br>ว/นำเข้า/เช่า/                                                                                                    | ้<br>ได้มาของเครื่อ                                                                                                    | ปี :<br>วงจักรและ                                                                                                    | เลือก<br>ะอุปกรณ์ คา                                                                                      | •<br>ดว่าจะชื้อ/นำเข้า/เข                                                                                                    | ช่า/ได้มาครั้ง                                                                    | งแรกเมื่อ                                                                     |                                          |
| ารงการ :                                                                                                    | <ul> <li>ยังไม่ซื้อ</li> <li>เดือน :</li> <li>เดือน :</li> </ul>                                                                                                    | เลือก<br>เลือก<br>เลือก                                                                                                    | *<br>ได้มาของเครื่อ<br>*                                                                                                    | ปี :<br><b>วงจักรแล</b> ะ<br>ปี :                                                                                                    | เลือก<br><b>ะอุปกรณ์ ศา</b><br>เลือก                                                                      | *<br>ดว่าจะซื้อ/นำเข้า/เข<br>*                                                                                                    | ช่า/ได้มาครั้ง                                                                    | งแรกเมื่อ                                                                     |                                          |
| ารงการ :                                                                                                    | <ul> <li>ยังไม่ชี้ส</li> <li>เดือน :</li> <li>มีรายได้</li> <li>เดือน :</li> </ul>                                                                                                    | เลือก<br>เลือก<br>มัครั้งแรกแล้ว                                                                                                    | ้<br>ได้มาของเครื่อ<br>*<br>งเมื่อวันที่                                                                                                    | ປີ :<br><b>ວນຈັກຣແລ</b> :<br>ປີ :                                                                                                    | เลือก<br><b>ะอุปกรณ์ คา</b><br>เลือก<br>2557                                                              | <ul> <li>ส่วาจะชื้อ/นำเข้า/เข</li> <li>ส่วาจะชื้อ/นำเข้า/เข</li> </ul>                                                                                                    | ช่า/ได้มาครั้ง                                                                    | งแรกเมื่อ                                                                     |                                          |
| ารงการ :                                                                                                    | <ul> <li>ยังไม่ชี้ส</li> <li>เดือน :</li> <li>มีรายได้</li> <li>เดือน :</li> <li>ยังไม่มีร</li> </ul>                                                                                                    | เลือก<br>(นำเข้า/เช่า)<br>เลือก<br>มัครั้งแรกแล้ว<br>กุมภาพันธ์<br>รายได้ศาดว่า                                                                                                    | ได้มาของเครื่อง<br>เมื่อวันที่<br>จะเริ่มมีรายได้<br>จะเริ่มมีรายได้                                                                                                    | ] ປີ :<br>ວ <b>ວຈັກຣແລ</b> :<br>] ປີ :<br>] ປີ :                                                                                                    | เลือก<br><b>ะอุปกรณ์ คา</b><br>เลือก<br>2557                                                              | •<br>ดว่าจะชื้อ/นำเข้า/เข<br>•                                                                                                    | ช่า/ได้มาครั้ง                                                                    | งแรกเมื่อ                                                                     |                                          |
| ารงการ :                                                                                                    | <ul> <li>ยังไม่ชี้ส</li> <li>เดือน :</li> <li>มีรายได้</li> <li>เดือน :</li> <li>ยังไม่มีร</li> <li>เดือน :</li> </ul>                                                                                                    | เลือก<br>(น้ำเช้า/เช่า/<br>เลือก<br>มัครั้งแรกแล้ว<br>กุมภาพันธ์<br>รายได้คาดว่า<br>เลือก                                                                                                    | ้<br>ได้มาของเครื่ย<br>งเมื่อวันที่<br>*<br>จะเริ่มมีรายได้                                                                                                    | ປີ :<br>ວ <b>ວຈັກຣແລ</b> :<br>ປີ :<br>ປີ :<br>ເປັ :                                                                                                    | เลือก<br>ะอุปกรณ์ คา<br>เลือก<br>2557                                                                     | <ul> <li> <ul> <li>acinosido/uniti/uti/uti/uti/uti/uti/uti/uti/uti/uti/</li></ul></li></ul>                                                                                                    | ร่า/ใต้มาครั้ง                                                                    | งแรกเมื่อ                                                                     |                                          |
| ารงการ :                                                                                                    | <ul> <li>ยังไม่ชี้ส</li> <li>เดือน :</li> <li>เดือน :</li> <li>ยังไม่มีส</li> <li>เดือน :</li> <li>เดือน :</li> </ul>                                                                                                    | เลือก<br>(น้ำเข้า/เช่า/<br>เลือก<br>ถุมภาพันธ์<br>ถุมภาพันธ์<br>รายได้ศาดว่า                                                                                                    | ้<br>ได้มาของเครื่ย<br>งเมื่อวันที่<br>*<br>จะเริ่มมีรายได้                                                                                                    | ປີ :<br>ວ <b>ວຈັກຣແລ</b> ອ<br>ປີ :<br>ປີ :<br>ກັ<br>ປີ :                                                                                                    | เลือก<br>ะ <b>อุปกรณ์ คา</b><br>เลือก<br>2557<br>เลือก                                                    | •           ดว่าจะชื่อ/นำเข้า/เข           •           •                                                                                                    | ร่า/ได้มาครั้ง                                                                    | งแรกเมื่อ                                                                     |                                          |
| ารงการ :                                                                                                    | <ul> <li>ยังไม่สี่ะ</li> <li>เดือน :</li> <li>เดือน :</li> <li>ยังไม่มีะ</li> <li>เดือน :</li> <li>เดือน :</li> </ul>                                                                                                    | (ປາກ)<br>ເລີຍ<br>ເລືອດ<br>ເລືອດ<br>ເລືອ<br>ເລືອ<br>ເ<br>ເ<br>ເ<br>ເ<br>ເ<br>ເ<br>ເ<br>ເ<br>ເ<br>ເ<br>ເ<br>ເ<br>ເ<br>ເ<br>ເ<br>ເ<br>ເ<br>ເ<br>ເ | <ul> <li>ได้มาของเครี่ะ</li> <li>เมื่อวันที่</li> <li>*</li> <li>จะเริ่มมีรายใด้</li> <li>*</li> <li>กรลงทุน</li> <li>(0)</li> </ul>                                                  | ປີ:<br>ວັນຈັກຣແລະ<br>] ປີ:<br>] ປີ:<br>ໄປ:<br>ໄປ:                                                                                                    | เล้อก<br>ะอุปกรณ์ ศา<br>เล้อก<br>2557<br>เล้อก                                                            | <ul> <li>ດວ່າຈະສ້ອ/ບຳເชົາ/ເຫ</li> <li></li> <li></li>     &lt;</ul> | ร่า/ได้มาครั้ง<br>เริ่มลงทุน<br>า                                                 | มแรกเมื่อ<br>มูลค่าการลงกุนในปี<br>(2558)                                     | มูลค่าการลงกุนในปี<br>(2559)             |
| กรงการ :                                                                                                    | <ul> <li> <b>อังไม่ชื่</b>ส      </li> <li> <b>มีรายไ</b>ด้         </li> <li> <b>มีรายไ</b>ด้         </li> <li> <b>เ</b>ดือน :         </li> <li> <b>อังไม่มี</b>ส         </li> <li> <b>เ</b>ดือน :         </li> </ul>                                                                                                    | เสอท<br>)/นำเข้า/เช่า/<br>เลือก<br>มัครั้งแรกแล้ว<br>กุมภาพันธ์<br>รายได้ศาดอ่า<br>เลือก<br>รายการกา<br>(บาก)                                                                                                    | เด้มาของเครี่ะ<br>มเมื่อวันที่<br>จะเริ่มมีรายได้<br>ง<br>เรลงทุน<br>()                                                                                                    | ບັ:<br>ວ <b>ວວຈັກຣແລະ</b><br>] ປັ:<br>] ປີ:<br>ໂ<br>] ປີ:                                                                                                    | เลือก<br>ะอุปกรณ์ ศา<br>เลือก<br>2557<br>เลือก                                                            | <ul> <li> <ul> <li>สว่าจะชื่อ/นำเข้า/เข</li> <li> <ul> <li></li></ul></li></ul></li></ul>                                                                                                    | ร่า/ได้มาครั้ง<br>เริ่มลงทุน<br>1<br>06/2558)                                     | มแรกเมื่อ<br>มูลค่าการลงกุนในปี<br>(2558)                                     | มูลค่าการลงทุนในปี<br>(2559)             |
| . ค่าที่ดิน                                                                                                    | <ul> <li>ອັຈໄມ່ຮໍ້ຂ</li> <li>ເດືອບ :</li> <li>ອົ ມີຣາຍໄດ້</li> <li>ເດືອບ :</li> <li>ອັຈໄຟມ໌ອິຣ</li> <li>ເດືອບ :</li> </ul>                                                                                                    | ເລດກ<br>/ປຳເຮັາ/ເຮັາ/<br>ເລືອກ<br>ກັຍຮັ້ຈແຣກແລ້ວ<br>ກາຍໄດ້ຄາດວ່າ<br>ເລືອກ<br>ຮາຍກາຣກາ<br>(ປາກ)                                                                                                    | <ul> <li>ได้มาของเครื่อง</li> <li>เมื่อวันที่</li> <li>งเรื่อวันที่</li> <li>งจะเริ่มมีรายใด้</li> <li>งระรับมีรายใด</li> <li>เรลงทุน</li> <li>(ฏ)</li> </ul>                         | ບັ:<br>ວ <b>ວວຈັກຣແລຣ</b><br>] ປີ:<br>] ປີ:<br><b>1</b>                                                                                                    | 1400<br>1400<br>1400<br>12557<br>1400                                                                     | <ul> <li>ฉว่าจะชื่อ/นำเช้า/เข</li> <li></li> <li></li></ul>         | ร่า/ได้มาครั้ง<br>เริ่มลงทุน<br>1<br>06/2558)<br>0.00                             | มแรกเมื่อ<br>มูลค่าการลงทุนในปี<br>(2558)                                     | มูลค่าการลงทุนในปี<br>(2559)             |
| กรงการ :<br>1. ค่าที่ดิน<br>2. ค่าก่อส<br>เกิน 3 ปี                                                                                      | <ul> <li>ອ້າຈີມຮໍ້ຄ</li> <li>ເດືອບ :</li> <li>ອົ ມີຈາຍໄດ້</li> <li>ເດືອບ :</li> <li>ອົ ອ້າຈີມມ່ມີ</li> <li>ເດືອບ :</li> <li>ເດືອບ :</li> <li>ເດືອບ :</li> <li>ເດືອບ :</li> </ul>                                                                                                    | เสอท<br>/นำเช้า/เช่า/<br>เสือก<br>มัครั้งแรกแล้ะ<br>กุบทาพันธ์<br>รายได้ศาดว่า<br>เสือก<br>รายกรศ<br>(บาก)                                                                                                    | <ul> <li>ได้นาของเครื่ะ</li> <li>เมื่อวันที่</li> <li>จะเริ่มมีรายได้</li> <li>ระเริ่มมีรายได้</li> <li>ระสงทุน</li> <li>(ฏ)</li> <li>ปรุงอาคาร/ค่า</li> </ul>                        | ບ :<br>ວ <b>ບຈັກຣແລ</b> :<br>ປ :<br>ີ<br>ປ :<br>ີ<br>1<br>ປ :<br>-<br>                                                                                                    | เลือก<br>ะอุปกรณ์ คา<br>เลือก<br>2557<br>เลือก                                                            | <ul> <li></li> <li>ฉว่าจะชื่อ/นำเช้า/เข</li> <li></li> <li></li></ul>         | ร่า/ได้มาครั้ง<br>ร่า/ได้มาครั้ง<br>เริ่มลงทุน<br>0.00<br>0.00                    | มแรกเมื่อ<br>มูลค่าการลงทุนในปี<br>(2558)<br>                                 | มูลท่าการลงทุนในปั<br>(2559)<br>0.00     |
| ารงการ :<br>1. ค่าที่ดิน<br>2. ค่าท่อส<br>เกิน 3 ปี<br>3. ค่าเครื่อ                                                                      | <ul> <li>              iðsluði:             íñou :             iñou :             iñou :             iñou :             iñou :             iñou :             iñou :             iñou :             iñou :             inou :             inou :</li></ul> | เสอท<br>/เข้าเข้า/เช้า/<br>เสือก<br>ภัครั้งแรกแล้ว<br>กามาพันธ์<br>รายได้คาดอ่า<br>เสือก<br>รายการท<br>(บาท)<br>คาร/ค่าปรับเ                                                                                                    | <ul> <li>ได้มาของเครี่ย</li> <li>เมื่อวันที่</li> <li>จะเริ่มมีรายใด้</li> <li>จะเริ่มมีรายใด้</li> <li>รลงทุน</li> <li>๑</li> </ul>                                                  | <ul> <li>ปี:</li> <li>องจักรและ</li> <li>ปี:</li> <li>ปี:</li> <li>ปี:</li> <li>ปี:</li> <li>ปี:</li> <li>1</li> <li>ปี:</li> <li>กับ</li> <li>กับ<!--</td--><td>เลือก<br/>ะอุปกรณ์ คา<br/>เลือก<br/>2557<br/>เลือก<br/>1555:ยะเวลา</td><td><ul> <li></li> <li>ฉว่าจะชื่อ/นำเช้า/เข</li> <li></li> <li></li></ul></td><td>ร่า/ได้มาครั้ง<br/>เริ่มลงทุน<br/>1<br/>06/2558)<br/>0.00<br/>0.00</td><td><ul> <li>มแรกเมื่อ</li> <li>มูลค่าการลงทุนในปี<br/>(2558)</li> <li></li></ul></td><td><b>มูลท่าการลงทุมในปี</b><br/>(2559)<br/></td></li></ul> | เลือก<br>ะอุปกรณ์ คา<br>เลือก<br>2557<br>เลือก<br>1555:ยะเวลา                                             | <ul> <li></li> <li>ฉว่าจะชื่อ/นำเช้า/เข</li> <li></li> <li></li></ul>         | ร่า/ได้มาครั้ง<br>เริ่มลงทุน<br>1<br>06/2558)<br>0.00<br>0.00                     | <ul> <li>มแรกเมื่อ</li> <li>มูลค่าการลงทุนในปี<br/>(2558)</li> <li></li></ul> | <b>มูลท่าการลงทุมในปี</b><br>(2559)<br>  |
| กรงการ :<br>1. ค่าที่ดิน<br>2. ค่าท่อส<br>กัน 3 ปี<br>3. ค่าเครื่อ<br>- ค่าเครื่อ                                                        | <ul> <li>              ēšluše             ícāou :          </li> <li>             úfsnelič             ícāou :         </li> <li>             ösluše             ícāou :         </li> <li>             ösluše             ícāou :         </li> <li>             ösluše         </li> <li>             ösluše         </li> <li>             ícāou :         </li> <li>             ösluše         </li> <li>             icāou :         </li> </ul> <li>             mail and and and and and and and and and and</li>                                                                                                    | เสอท<br>/เม้าเช้า/เช้า/<br>เลือก<br>ภัครั้งแรกแล้ว<br>กุมภาพันธ์<br>รายได้คาดอ่า<br>เลือก<br>รายการท<br>(บาท)<br>คาร/ค่าปรับเ                                                                                                    | <ul> <li>ได้นาของเครี่ย</li> <li>เมื่อวันที่</li> <li>จะเริ่มมีรายได้</li> <li>จะเริ่มมีรายได้</li> <li>รลงทุน</li> <li>(ฏ)</li> <li>ปรุงอาคาร/ค่า</li> <li>ว่าทดลองเครื่อ</li> </ul> | ບ :<br>ວ <b>ບຈັກຣແລ:</b><br>ປ :<br>] ປ :<br><b>1</b><br>] ປ :<br><b>1</b><br>] ປ :<br><b>1</b><br>] ປ :<br><b>1</b><br>] ປ :                                                                                                    | <ul> <li>เลือก</li> <li>ะอุปกรณ์ คา</li> <li>เลือก</li> <li>2557</li> <li>เลือก</li> <li>เลือก</li> </ul> | <ul> <li>จ<br/>ฉว่าจะชื่อ/นำเช้า/เข</li> <li>จ</li> <li>ขอดสะสมดั้งแต่<br/>ครั้งแระ<br/>(จนถึงวันที่ 30/<br/>ฏิ</li> </ul>                                                                                                    | ร่า/ได้มาครั้ง<br>เริ่มลงทุน<br>1<br>06/2558)<br>0.00<br>0.00                     | มแรกเมื่อ<br>มูลค่าการลงทุนในปี<br>(2558)<br>                                 | มูลค่าการลงทุนในปั<br>(2559)<br>         |
| <ol> <li>ค่ากี่ดิน</li> <li>ค่ากี่ดิน</li> <li>ค่าก่อส<br/>เกิน 3 ปี</li> <li>ค่าเครื่อ</li> <li>ค่าเครื่อ</li> <li>ด้าเครื่อ</li> </ol> | <i>อังไม่ชี้ะ</i><br>เดือน : <i>มีรายได้</i><br>เดือน : <i>มีรายได้</i><br>เดือน : <i>มีรายได้</i><br>เดือน : <i>มีรายได้</i><br>เดือน : <i>มีรายได้</i><br>เลือน : <i>มีรายได้</i><br><i>มีรายได้ มีรายได้ มีรายได้ มีรายได้ มีรายได้ มีรายได้ มีราย มีรายได้ มีรายได้ มีรายได้ มีรายได้ มีรายได้ มีราย</i>                                                                                                    | เสอท<br>/นำเช้า/เช่า/<br>เลือก<br>ภัครั้งแรกแล้ว<br>กบทาพันธ์<br>รายได้ศาดว่า<br>เลือก<br>รายการก<br>(บาท)<br>คาร/ค่าปรับเ                                                                                                    | <ul> <li>ได้มาของเครื่ะ</li> <li>เมื่อวันที่</li> <li>เมื่อวันที่</li> <li>จะเริ่มมีรายใด้</li> <li>จะเริ่มมีรายใด้</li> <li>รรลงทุน</li> <li>ฏ</li> </ul>                            | <ul> <li>ปี:</li> <li>องจักรและ</li> <li>ปี:</li> <li>ปี:</li> <li>ปี:</li> <li>ปี:</li> <li>ปี:</li> <li>ปี:</li> <li>1</li> <li>ปี:</li> </ul>                                                                                                    | <ul> <li>เลือก</li> <li>ะอุปกรณ์ คา</li> <li>เลือก</li> <li>2557</li> <li>เลือก</li> <li>เลือก</li> </ul> | <ul> <li></li> <li>ฉว่าจะชื่อ/นำเช้า/เข</li> <li></li> <li></li></ul>         | ร่า/ได้มาครั้ง<br>เริ่มลงทุน<br>1<br>06/2558)<br>0.00<br>มถึงคอมพัว<br>มถึงคอมพัว | <ul> <li>มแรกเมื่อ</li> <li>มูลค่าการลงทุนในปี<br/>(2558)</li> <li></li></ul> | <b>มูลค่าการลงทุนในปี</b><br>(2559)<br>( |

รูปที่ 34 แสดงหน้าจอบันทึกรายละเอียดข้อมูลความคืบหน้าโครงการของแต่ละบัตรส่งเสริม สำหรับโครงการทั่วไป

เมื่อน้ำเข้าข้อมูลเพิ่มเติมเรียบร้อยแล้ว ให้คลิกปุ่ม ส่งข้อมูล

| <mark>รายง</mark><br>เปิดให้บั | <b>านความคืบหน้าโค</b><br>นทึกข้อมูล วันที่ 16 ธัน | <b>รงการ ครั้งที่ t</b><br>อาคม 2559 - 16 มก | <b>est</b><br>เราคม 2560 |                                       |             |  |
|--------------------------------|----------------------------------------------------|----------------------------------------------|--------------------------|---------------------------------------|-------------|--|
| ູ່ນັວມູຄ                       | าการลงทุนของโคร                                    | งการ                                         |                          |                                       |             |  |
| ສຳດັບ                          | เลขที่บัตรส่งเสริม                                 | ประเภทกิจการ                                 | ผลิตภัณฑ์ / บริการ       | สถานะ ወ                               | จัดการ 🚇    |  |
| 1                              | 1/1111                                             | 111                                          | ddd<br>ก่อนหน้า ส่ง      | บันทึกข้อมูลแล้ว<br><sub>ข้อมูล</sub> | ແກັໄນຍ້ວມູລ |  |

รูปที่ 35 แสดงหน้าจอเพื่อส่งข้อมูลรายงานความคืบหน้าของโครงการทั่วไป

8. เมื่อส่งข้อมูลเรียบร้อยแล้ว ระบบจะแสดงวันที่ส่งข้อมูลขึ้นมา

| <b>รายงา</b><br>เปิดให้บับ | <b>เนความคืบหน้าโค</b><br>เทึกข้อมูล วันที่ 16 ธัน: | <b>รงการ ครั้งที่ t</b><br>อาคม 2559 - 16 มก | <b>est</b><br>เราคม 2560                     |                  |             |
|----------------------------|-----------------------------------------------------|----------------------------------------------|----------------------------------------------|------------------|-------------|
| ູ່ນ້ວມູລ                   | การลงทุนของโคร                                      | งการ                                         |                                              |                  |             |
| ลำดับ                      | เลขที่บัตรส่งเสริม                                  | ประเภทกิจการ                                 | ผลิตภัณฑ์ / บริการ                           | สถานะ 🚇          | õanns ወ     |
| 1                          | 1/1111                                              | 111                                          | ddd                                          | บันทึกข้อมูลแล้ว | ແກ້ໄขข้อมูล |
|                            |                                                     | ส่งขัง                                       | วมูลแล้วเมื่อวันที่ 1<br><sub>ก่านหภ</sub> า | 19 มกราคม 25     | 61          |

รูปที่ 36 แสดงหน้าจอภายหลังส่งข้อมูลรายงานความคืบหน้าของโครงการทั่วไป

#### 3.1.2 การลงทุนของโครงการ Software, E-Commerce, Digital Services

- 1. คลิกเมนู รอบการรายงานปัจจุบัน ภายใต้เมนูรายงานความคืบหน้าโครงการ (ปีละ 2 ครั้ง)
- 2. คลิกเมนู **การลงทุนของโครงการ Software, E-Commerce, Digital Services** ภายใต้เมนูรอบการ รายงานปัจจุบัน
- ระบบแสดงหน้าจอรายการบัตรส่งเสริมของการลงทุนซอฟต์แวร์ขึ้นมา ท่านต้องบันทึกข้อมูลให้ครบทุก บัตรส่งเสริมจึงจะสามารถส่งข้อมูลได้
- การบันทึกข้อมูล ให้คลิกปุ่ม บันทึกข้อมูล กรณีที่บันทึกข้อมูลแล้วสามารถแก้ไขข้อมูล และนำเข้าข้อมูล offline ได้ คลิกปุ่ม แก้ไขข้อมูล

| 🦯 ระบบรายงานผลการดำเ                          | นินการ | และรายงานค         | าวามคืบหน้า        | RIA IONA                   |                  | - ASON            |               |          |
|-----------------------------------------------|--------|--------------------|--------------------|----------------------------|------------------|-------------------|---------------|----------|
| สำนักงานคณะกรรมการส่งเสริมการลงกุน            |        |                    | 15.90              | 0.50                       | +0.60            | 49 770            |               |          |
| ີ ຢູ່ໃຮ້ການຮະບບ<br>ບຣີບັກ Company test LTD.   |        |                    |                    |                            |                  | 📕 คู่มือการใช้งาน | Ledit Profile | E Logout |
| หน้าแรก                                       | รายงา  | เนความคืบหน้าโค    | ารงการ ครั้งที่ t  | est                        |                  |                   |               |          |
| ข้อมูลทั่วไป                                  | IUalku | เทกขอมูล วนท 16 ธน | IONAU 2559 - 16 มก | ราคม 2560                  |                  |                   |               |          |
| ข้อมูลพื้นฐานของบริษัท                        | ข้อมูล | การลงทุนของโคร     | งการ               |                            |                  |                   |               |          |
| ข้อมูลติดต่อของบริษัท                         |        |                    |                    |                            |                  |                   |               |          |
| บัตรส่งเสริม                                  | ສຳດັບ  | เลขที่บัตรส่งเสริม | ประเภทกิจการ       | ผลิตภัณฑ์ / บริการ         | สถานะ            | จัดการ            |               |          |
| รายงานความคืนหน้า (ปละ 2 ครั้ง)               | 1      | 59/1234            | 4.2.4              | ซอฟแวร์                    | ບັนทึกข้อมูลแล้ว | ແກ້ໄชข้อมูล       |               |          |
| รอบการรายงานปัจจุบัน                          |        |                    |                    | ก่อนหน้า                   | ່າຈັບມູລ         |                   |               |          |
| การลงทุนของโครงการทั่วไป 🕦                    |        |                    |                    |                            |                  |                   |               |          |
| การลงทุนของโครงการ เ                          |        |                    |                    |                            |                  |                   |               |          |
| Software, E-Commerce, Digital<br>Services     |        |                    |                    |                            |                  |                   |               |          |
| ประวัติการรายงาน                              |        |                    |                    |                            |                  |                   |               |          |
| รายงานพลการดำเนินการรอบปีบัญชี (ปีละ 1        |        |                    |                    |                            |                  |                   |               |          |
| กรีง)<br>1 ที่รับเปิดให้กรอกเดือน ก.ศ. 2561 ( |        |                    |                    |                            |                  |                   |               |          |
|                                               |        | Copyright The Bo   | pard of Investment | of Thailand All right rese | erved            |                   |               |          |

รูปที่ 37 แสดงหน้าจอข้อมูลการลงทุนของโครงการ Software, E-Commerce, Digital Services

- 5. กรอกข้อมูลรายงานการลงทุนของโครงการซอฟต์แวร์ลงไปให้ครบถ้วน
- เมื่อกรอกข้อมูลเรียบร้อยแล้ว คลิกปุ่ม บันทึก

| ปิดให้บันทึกข้อมูล วัน                                                                                                    | เที่ 16 ธันวาคม                                                                                                    | 2559 - 16                                                                                                    | มกราคม 256                                                                                                    |                                                                                                    |                                                                                                    |                                                                                                    |                                                                                                    |                                                                                                    |                                                                                                    |                                                                                                    |                                                                                                    |                                                                                             |                                       |
|----------------------------------------------------------------------------------------------------|----------------------------------------------------------------------------------------------------|----------------------------------------------------------------------------------------------------|----------------------------------------------------------------------------------------------------|----------------------------------------------------------------------------------------------------|----------------------------------------------------------------------------------------------------|----------------------------------------------------------------------------------------------------|----------------------------------------------------------------------------------------------------|----------------------------------------------------------------------------------------------------|----------------------------------------------------------------------------------------------------|----------------------------------------------------------------------------------------------------|----------------------------------------------------------------------------------------------------|---------------------------------------------------------------------------------------------|---------------------------------------|
|                                                                                                    |                                                                                                    |                                                                                                    |                                                                                                    |                                                                                                    |                                                                                                    |                                                                                                    |                                                                                                    |                                                                                                    |                                                                                                    |                                                                                                    |                                                                                                    |                                                                                             |                                       |
| รายละเอียดบัตร                                                                                                    | สงเสริม                                                                                                    |                                                                                                    |                                                                                                    |                                                                                                    |                                                                                                    |                                                                                                    |                                                                                                    |                                                                                                    |                                                                                                    |                                                                                                    |                                                                                                    |                                                                                             |                                       |
| ลขที่บัตรส่งเสริม :                                                                                                    |                                                                                                    | 59/1234                                                                                                    |                                                                                                    |                                                                                                    |                                                                                                    |                                                                                                    |                                                                                                    |                                                                                                    |                                                                                                    |                                                                                                    |                                                                                                    |                                                                                             |                                       |
| ประเภทกิจการ :                                                                                                    |                                                                                                    | 4.2.4                                                                                                    |                                                                                                    |                                                                                                    |                                                                                                    |                                                                                                    |                                                                                                    |                                                                                                    |                                                                                                    |                                                                                                    |                                                                                                    |                                                                                             |                                       |
| พลิตภัณฑ์/บริการ :                                                                                                    |                                                                                                    | ชอฟแอร์                                                                                                    |                                                                                                    |                                                                                                    |                                                                                                    |                                                                                                    |                                                                                                    |                                                                                                    |                                                                                                    |                                                                                                    |                                                                                                    |                                                                                             |                                       |
| รีถานภาพ :                                                                                                    |                                                                                                    | อยู่ระหว่างร                                                                                                    | อแก๊ไซโครงกา                                                                                                    | 15                                                                                                    |                                                                                                    |                                                                                                    |                                                                                                    |                                                                                                    |                                                                                                    |                                                                                                    |                                                                                                    |                                                                                             |                                       |
| วันที่ออกมัตร :                                                                                                    |                                                                                                    | 27 O.A. 25                                                                                                    | 59                                                                                                    |                                                                                                    |                                                                                                    |                                                                                                    |                                                                                                    |                                                                                                    |                                                                                                    |                                                                                                    |                                                                                                    |                                                                                             |                                       |
| วันที่เปิดดำเนินการ :                                                                                                    |                                                                                                    | 03 n.n. 25                                                                                                    | 45                                                                                                    |                                                                                                    |                                                                                                    |                                                                                                    |                                                                                                    |                                                                                                    |                                                                                                    |                                                                                                    |                                                                                                    |                                                                                             |                                       |
| <b>ว</b> ้อมูลที่ดิน                                                                                                    |                                                                                                    |                                                                                                    |                                                                                                    |                                                                                                    |                                                                                                    |                                                                                                    |                                                                                                    |                                                                                                    |                                                                                                    |                                                                                                    |                                                                                                    |                                                                                             |                                       |
| 💌 ໃນໄດ້ສ                                                                                                    | องใช้ที่ดินก็ชิที่ดิเ                                                                                                    | มดีม                                                                                                    |                                                                                                    |                                                                                                    |                                                                                                    |                                                                                                    |                                                                                                    |                                                                                                    |                                                                                                    |                                                                                                    |                                                                                                    |                                                                                             |                                       |
| ා ක් /                                                                                                    | ซื้อที่ดินแล้ว                                                                                                    |                                                                                                    |                                                                                                    |                                                                                                    |                                                                                                    |                                                                                                    |                                                                                                    |                                                                                                    |                                                                                                    |                                                                                                    |                                                                                                    |                                                                                             |                                       |
| 🔍 ยังไม                                                                                                    | ม่เช่า/ชื่อที่ดิน                                                                                                    |                                                                                                    |                                                                                                    |                                                                                                    |                                                                                                    |                                                                                                    |                                                                                                    |                                                                                                    |                                                                                                    |                                                                                                    |                                                                                                    |                                                                                             |                                       |
| งาศารสถานบระกอบเ                                                                                                    | nns                                                                                                    |                                                                                                    |                                                                                                    |                                                                                                    |                                                                                                    |                                                                                                    |                                                                                                    |                                                                                                    |                                                                                                    |                                                                                                    |                                                                                                    |                                                                                             |                                       |
| ື່ມດີ                                                                                                    | องเชือาการ/เชือ                                                                                                    | าการเดิมใดย่                                                                                                    | ແມ່ປຣົບປຣຸຈ                                                                                                    |                                                                                                    |                                                                                                    |                                                                                                    |                                                                                                    |                                                                                                    |                                                                                                    |                                                                                                    |                                                                                                    |                                                                                             |                                       |
| เดือน :                                                                                                    | N GORNA SEGI                                                                                                    | 30200201217                                                                                                    | าศารแชาอา<br>. ก                                                                                                    | GUICENIZ                                                                                                    | ,                                                                                                    |                                                                                                    |                                                                                                    |                                                                                                    |                                                                                                    |                                                                                                    |                                                                                                    |                                                                                             |                                       |
|                                                                                                    | เว่าจะเริ่มก่อสร้า                                                                                                    | ง/ช้ออาคาร/                                                                                                    | ปรับประกาศ                                                                                                    | กร/เช้าอาคาร่                                                                                                    | lu                                                                                                    |                                                                                                    |                                                                                                    |                                                                                                    |                                                                                                    |                                                                                                    |                                                                                                    |                                                                                             |                                       |
| เดือน :                                                                                                    | เลือก                                                                                                    | ,                                                                                                    | Ð :                                                                                                    | idon                                                                                                    | ,                                                                                                    | ,                                                                                                    |                                                                                                    |                                                                                                    |                                                                                                    |                                                                                                    |                                                                                                    |                                                                                             |                                       |
| การชื่อและ/นำเข้าเครื่อ                                                                                                    | องจักรและอุปกร                                                                                                    | ณในโครงการ                                                                                                    | ร (กรณีประเท                                                                                                    | าทกิจการบริก                                                                                                    | กร์ให้รวมถึ                                                                                                    | งคอม                                                                                                    | พิวเตอร่                                                                                                    | ສ໌ແລະສວນ                                                                                                    | /áiios                                                                                                    | ์ที่ใช้ในการใ                                                                                                    | ห้บริการ)                                                                                                    |                                                                                             |                                       |
| 🔍 າມດ້ະ                                                                                                    | องใช้เครื่องจักร                                                                                                    |                                                                                                    |                                                                                                    |                                                                                                    |                                                                                                    |                                                                                                    |                                                                                                    |                                                                                                    |                                                                                                    |                                                                                                    |                                                                                                    |                                                                                             |                                       |
| 🔍 මීව/                                                                                                    | นำเข้า/เช่า/ได้มา                                                                                                    | ของเครื่องจัก                                                                                                    | เรและอุปกรถ                                                                                                    | เตรียด) căแ                                                                                                    | นำเข้า/เช่า/                                                                                                    | ได้มาค                                                                                                    | าร้งแรกเ                                                                                                    | มื่อ                                                                                                    |                                                                                                    |                                                                                                    |                                                                                                    |                                                                                             |                                       |
| เดือน :                                                                                                    | ເລັວກ                                                                                                    |                                                                                                    | 0:                                                                                                    | ulion                                                                                                    | ,                                                                                                    | ,                                                                                                    |                                                                                                    |                                                                                                    |                                                                                                    |                                                                                                    |                                                                                                    |                                                                                             |                                       |
|                                                                                                    | ม่ชื้อ/นำเข้า/เช่า/                                                                                                    | ได้มาของเครื่                                                                                                    | องจักรและอุป                                                                                                    | Insณ์ ศาดว่า                                                                                                    | าจะซื้อ/นำเย่                                                                                                    | ัก/เช่า                                                                                                    | ได้มาคร่                                                                                                    | ร้งแรกเมื่                                                                                                    | G                                                                                                    |                                                                                                    |                                                                                                    |                                                                                             |                                       |
| เดือน :                                                                                                    | มีนาคม                                                                                                    | ,                                                                                                    | Ū:                                                                                                    | idon                                                                                                    |                                                                                                    | '                                                                                                    |                                                                                                    |                                                                                                    |                                                                                                    |                                                                                                    |                                                                                                    |                                                                                             |                                       |
| រូឧគា Hardware ៧នេះ                                                                                                    | : Software                                                                                                    |                                                                                                    |                                                                                                    |                                                                                                    |                                                                                                    |                                                                                                    |                                                                                                    |                                                                                                    |                                                                                                    |                                                                                                    |                                                                                                    |                                                                                             |                                       |
| Hardwar                                                                                                    | e .                                                                                                    |                                                                                                    |                                                                                                    |                                                                                                    | 4                                                                                                    |                                                                                                    |                                                                                                    |                                                                                                    |                                                                                                    |                                                                                                    |                                                                                                    |                                                                                             |                                       |
|                                                                                                    | <ul> <li>Computer</li> </ul>                                                                                                    | 5                                                                                                    | จานวน                                                                                                    |                                                                                                    | เครอง                                                                                                    | มูลค                                                                                                    | n                                                                                                    |                                                                                                    |                                                                                                    | 166                                                                                                    | յտո                                                                                                    |                                                                                             |                                       |
|                                                                                                    | <ul> <li>Notebook</li> </ul>                                                                                                    | 5                                                                                                    | จานวน                                                                                                    | 2                                                                                                    | เครื่อง                                                                                                    | ų ar                                                                                                    | n                                                                                                    |                                                                                                    |                                                                                                    | 2.00                                                                                                    | յտո                                                                                                    |                                                                                             |                                       |
|                                                                                                    | Servers                                                                                                    |                                                                                                    | จานวน                                                                                                    | 3                                                                                                    | เครื่อง                                                                                                    | มูลค                                                                                                    | n                                                                                                    |                                                                                                    |                                                                                                    | 3.00                                                                                                    | ງ ບາກ<br>ງ                                                                                                    |                                                                                             |                                       |
|                                                                                                    | Smartpho                                                                                                    | nes                                                                                                    | จำนวน                                                                                                    | 4                                                                                                    | เครื่อง                                                                                                    | มูลค                                                                                                    | 'n                                                                                                    |                                                                                                    |                                                                                                    | 4.00                                                                                                    | Unn                                                                                                    |                                                                                             |                                       |
|                                                                                                    | Tablets                                                                                                    |                                                                                                    | จำนวน                                                                                                    | 5                                                                                                    | เครื่อง                                                                                                    | บูลค                                                                                                    | 'n                                                                                                    |                                                                                                    |                                                                                                    | 5.00                                                                                                    | Unn                                                                                                    |                                                                                             |                                       |
|                                                                                                    | ് റ്റ                                                                                                    |                                                                                                    | test                                                                                                    |                                                                                                    |                                                                                                    | <u>i</u> jar                                                                                                    | n                                                                                                    |                                                                                                    |                                                                                                    | 6.00                                                                                                    | UNN                                                                                                    |                                                                                             |                                       |
|                                                                                                    | -                                                                                                    |                                                                                                    |                                                                                                    |                                                                                                    |                                                                                                    |                                                                                                    |                                                                                                    |                                                                                                    |                                                                                                    |                                                                                                    |                                                                                                    |                                                                                             |                                       |
| Software                                                                                                    | • 📀                                                                                                    |                                                                                                    |                                                                                                    |                                                                                                    |                                                                                                    |                                                                                                    |                                                                                                    |                                                                                                    |                                                                                                    | _                                                                                                    |                                                                                                    |                                                                                             |                                       |
| Softwar                                                                                                    |                                                                                                    |                                                                                                    |                                                                                                    | มูลค่า                                                                                                    |                                                                                                    |                                                                                                    | 5.00                                                                                                    | บาท                                                                                                    | (                                                                                                    |                                                                                                    |                                                                                                    |                                                                                             |                                       |
| Softwar                                                                                                    | AVA                                                                                                    |                                                                                                    |                                                                                                    | มูลค่า<br>มูลค่า                                                                                                    |                                                                                                    |                                                                                                    | 5.00                                                                                                    | บาก<br>บาท                                                                                                    |                                                                                                    |                                                                                                    |                                                                                                    |                                                                                             |                                       |
| Softwar                                                                                                    | e 🔹<br>IAVA<br>PHP<br>Microsoft w                                                                                                    | ord                                                                                                    |                                                                                                    | มูลค่า<br>มูลค่า<br>มูลค่า                                                                                                    |                                                                                                    |                                                                                                    | 5.00<br>6.00<br>7.00                                                                                                    | ບາກ<br>ບາກ<br>ບາກ                                                                                                    | 0                                                                                                    |                                                                                                    |                                                                                                    |                                                                                             |                                       |
| Softwar<br>กวามคืนหน้าของงาน์                                                                                                    | e 🔂<br>JAVA<br>PHP<br>Microsoft w<br>Mulaoqu'u                                                                                                    | ord                                                                                                    |                                                                                                    | มูลก่า<br>มูลก่า<br>มูลก่า                                                                                                    |                                                                                                    |                                                                                                    | 5.00                                                                                                    | ບາກ<br>ບາກ<br>ບາກ                                                                                                    | 0                                                                                                    | 000                                                                                                    |                                                                                                    |                                                                                             |                                       |
| Softwar<br>าวามคืมหน้าของงาน์<br>โปรแกรม/ระบบ                                                                                                    | a O<br>JAVA<br>P+P<br>Microsoft w<br>IuDoqu'u                                                                                                    | ord                                                                                                    |                                                                                                    | มูลกำ<br>มูลกำ<br>มูลกำ                                                                                                    |                                                                                                    |                                                                                                    | 5.00<br>6.00<br>7.00<br>ອຍູ່ໃນຢັ້ນ                                                                                                    | ບາກ<br>ບາກ<br>ບາກ                                                                                                    |                                                                                                    |                                                                                                    |                                                                                                    |                                                                                             | 0                                     |
| Softwarn<br>กวามคืนหน้าของงาน<br>โปรแกรน/ระบบ<br>ระบบอญร์                                                                                                    | <ul> <li>ΔΑΛΑ</li> <li>ΔΑΛΑ</li> <l< td=""><td>ord</td><td></td><td>บูลก่า<br/>มูลก่า<br/>มูลก่า</td><td></td><td></td><td>5.00<br/>6.00<br/>7.00<br/><b>ວຍູ່ໃນປັ້ນ</b><br/>ພັໝມາ</td><td>) ບາກ<br/>) ບາກ<br/>) ບາກ<br/>(ຫວບ</td><td></td><td>000</td><td></td><td></td><td>0</td></l<></ul>                                                                                                    | ord                                                                                                    |                                                                                                    | บูลก่า<br>มูลก่า<br>มูลก่า                                                                                                    |                                                                                                    |                                                                                                    | 5.00<br>6.00<br>7.00<br><b>ວຍູ່ໃນປັ້ນ</b><br>ພັໝມາ                                                                                                    | ) ບາກ<br>) ບາກ<br>) ບາກ<br>(ຫວບ                                                                                                    |                                                                                                    | 000                                                                                                    |                                                                                                    |                                                                                             | 0                                     |
| Softwarn<br>กวามคืนหน้าของงาน์<br>โปรแกรม/ระบบ<br>ระบบอิญธ์<br>ระบบอิญธ์                                                                                                    | e 💽<br>IAVA<br>Pre<br>Microsoft w<br>Iudoqu'u                                                                                                    | od                                                                                                    |                                                                                                    | มูลก่า<br>มูลก่า<br>มูลก่า                                                                                                    |                                                                                                    |                                                                                                    | 5.00<br>6.00<br>7.00<br>อยู่ในขึ้น<br>พัฒนา<br>เก็บตัดเ                                                                                                    | ) ເກກ<br>) ເກກ<br>) ເກກ<br>(ດວບ                                                                                                    | (                                                                                                    |                                                                                                    |                                                                                                    | Ŧ                                                                                           | 000                                   |
| Softwan<br>ความคืบหน้าของงาน์<br>โปรแกรม/ระบบ<br>ระบบละวลา<br>ระบบละวลา                                                                                                    | e Φ<br>IAVA<br>PHP<br>Microsoft w<br>NuDoqύu                                                                                                    | nri                                                                                                    |                                                                                                    | มูลกำ<br>มูลกำ<br>มูลกำ                                                                                                    |                                                                                                    |                                                                                                    | 5.00<br>6.00<br>7.00<br>ອ <b>ຍູ່ໃນປັ່ນ</b><br>ເຫັນຄັດ                                                                                                    | ) ບາກ<br>  ບາກ<br>  ບາກ<br>  ບາກ                                                                                                    |                                                                                                    |                                                                                                    |                                                                                                    | •                                                                                           | 000                                   |
| Software<br>ความคืนหน้าของงาน์<br>โปรแกรม/ระบบ<br>ระบะเลิยร์<br>ระบะเลิยร์<br>เคาะกรด้านพ้อมนาย<br>สำเหน                                                                                                    | <ul> <li>         IAVA         IAVA         PIP         Microsoft w         Indopytiu     </li> </ul>                                                                                                    | nn                                                                                                    | Inc                                                                                                    | มูลกำ<br>มูลกำ<br>มูลกำ                                                                                                    |                                                                                                    |                                                                                                    | 5.00<br>6.00<br>7.00<br>อยู่ในขึ้น<br>พัฒนา<br>เกินชัดเ                                                                                                    | ) บาก<br>) บาก<br>) บาก<br>1000                                                                                                    |                                                                                                    | 000                                                                                                    | าแรวแก่                                                                                                    | *                                                                                           | 000                                   |
| Software<br>ความคืนหน้าของงาน<br>โปรแกรม/ระบบ<br>ระบะลับร์<br>ระบะละวลา<br>มุกลากรด้านพ้อนาย<br>ดำแหน่อ                                                                                                    | <ul> <li>IAVA</li> <li>IAVA</li> <li< td=""><td>ord<br/>NA</td><td>ไทย</td><td>ູ ບູລກຳ<br/>ບູລກຳ<br/>ບູລກຳ</td><td></td><td></td><td>5.00<br/>6.00<br/>7.00<br/>อยู่ในขึ้น<br/>พัฒนา<br/>เกิมชัคดี</td><td>חרט (<br/>חרט (<br/>חרט (<br/>נפט (<br/>נפ) (<br/>נפ) (<br/>נפ) (<br/>) (<br/>נפ) (<br/>נפ) (<br/>נפ) (<br/>נפ) (<br/>נפ) (<br/>נפ) (<br/>נפ) (<br/>נפ) (<br/>נפ) (<br/>נפ) (<br/>נפ) (<br/>נפ) (<br/>נפ) (<br/>נפ) (<br/>נפ) (<br/>נפ) (<br/>נפ) (<br/>נפ) (<br/>נפ) (<br/>) (<br/>) (<br/>) (<br/>) (<br/>) (<br/>) (<br/>) (<br/>) (<br/>) (</td><td></td><td>ŕhaouur</td><td>านรวมต่อ</td><td>*<br/>*</td><td>000</td></li<></ul> | ord<br>NA                                                                                                    | ไทย                                                                                                    | ູ ບູລກຳ<br>ບູລກຳ<br>ບູລກຳ                                                                                                    |                                                                                                    |                                                                                                    | 5.00<br>6.00<br>7.00<br>อยู่ในขึ้น<br>พัฒนา<br>เกิมชัคดี                                                                                                    | חרט (<br>חרט (<br>חרט (<br>נפט (<br>נפ) (<br>נפ) (<br>נפ) (<br>) (<br>נפ) (<br>נפ) (<br>נפ) (<br>נפ) (<br>נפ) (<br>נפ) (<br>נפ) (<br>נפ) (<br>נפ) (<br>נפ) (<br>נפ) (<br>נפ) (<br>נפ) (<br>נפ) (<br>נפ) (<br>נפ) (<br>נפ) (<br>נפ) (<br>נפ) (<br>) (<br>) (<br>) (<br>) (<br>) (<br>) (<br>) (<br>) (<br>) (                                                                                                    |                                                                                                    | ŕhaouur                                                                                                    | านรวมต่อ                                                                                                    | *<br>*                                                                                      | 000                                   |
| Softwari<br>ความคืนหน้าของงาน์<br>โปรแกรน/ระบบ<br>โอเมลัญชี<br>ระบอละวลา<br>สุกมหน่ง<br>สำเหน่ง                                                                                                    | <ul> <li>IAVA</li> <li>PP</li> <li>Moresett w</li> <li>Moresett w</li> </ul>                                                                                                    | nn<br>รำแก<br>ร่านก                                                                                                    | าโกย                                                                                                    | ູ ບູລກຳ<br>] ບູລກຳ<br>] ບູລກຳ                                                                                                    | ຸ ຈຳນວ                                                                                                    |                                                                                                    | 5.00<br>6.00<br>7.00<br><b>อยู่ในขึ้น</b><br>พัฒนา<br>เริ่มเสือย                                                                                                    | UNN<br>  UNN<br>  UNN<br>  UNN<br>  1                                                                                                    | с<br>с<br>е                                                                                                    | Pinaouur                                                                                                    | านรวมต่อ                                                                                                    | •<br>•<br>ອາດີອນ                                                                            | 0                                     |
| รังกับพลก<br>กรามเห็มเป้าของกน่<br>โรงแทรประบบ<br>ระบะมิวส์<br>ระบะมิวส์<br>สำหานีอ<br>สำหานีอ<br>สำหานีอ<br>สำหานีอ<br>สำหานีอ<br>สำหานีอ<br>สำหานีอ<br>สำหานี้<br>สำหานี้<br>สำหานี<br>สำหานี้<br>สำหานี้<br>สำหานี้<br>สำหานี้<br>สำหานี้<br>สำหานี้<br>สำหานี้<br>สำหานี้<br>สำหานี้<br>สำหานี้<br>สำหานี้<br>สำหานี้<br>สำหานี้<br>สำหานี้<br>สำหานี้<br>สำหานี้<br>สำหานี้<br>สำหานี้<br>สำหานี้<br>สำหานี้<br>สำหานี้<br>สำหานี้<br>สำหานี้<br>สำหานี้<br>สำหานี้<br>สำหานี้<br>สำหานนี้<br>สำหานี้<br>สำหานนี้<br>สำหานี้<br>สำหานี้<br>สำหานี้<br>สำหานี้<br>สำหานี้<br>สำหานี้<br>สำหานี้<br>สำหานี้<br>สำหานี้<br>สำหานี้<br>สำหานี<br>สำหานี้<br>สำหานี้<br>สำหานี้<br>สำหานั้<br>สำหานี้<br>สำหานี้<br>สำหานี้<br>สำหานี้<br>สำหานี้<br>สำหานี้<br>สำหานี้<br>สำหานี้<br>สำหานี้<br>สำหานี้<br>สำหานี้<br>สำหานี้<br>สำหานี้<br>สำหานนน้า<br>สำหานนนน้า<br>สำหานนนน้า<br>สำหานนน้า<br>สำหานนนนน้า<br>สำหานนน้า<br>สำหาน<br>สำหานนน้า<br>สำหาน<br>สำหานนน้า<br>สำหาน<br>สำหานนน้า<br>สำหาน<br>สำหานนน้า<br>สำหาน<br>สำหานนน้า<br>สำหาน<br>สำหานนนาน<br>สำหาน<br>สำหานนนาน<br>สำหาน<br>สำหาน<br>สำหาน<br>สำหาน<br>สำหาน<br>สำหาน<br>สำหาน<br>สำหาน<br>สำหาน<br>สำหาน<br>สำหาน<br>สำหาน<br>สำหาน<br>สำหาน<br>สำหาน<br>สำหาน<br>สำหาน<br>สำหาน<br>สำหาน<br>สำหาน<br>สำหาน<br>สำหาน<br>สำหาน<br>สำหาน<br>สำหาน<br>สำหาน<br>สำหาน<br>สำหาน<br>สำหาน<br>สำหาน<br>สำหาน<br>สำหาน<br>สำหาน<br>สำ | <ul> <li>AVA</li> <li>AVA</li> <li>PP</li> <li>Microsoft w</li> <li>Nulloquu</li> </ul>                                                                                                    | iod<br>ทศ<br>จำนะ<br>จำนะ                                                                                                    | line<br>Du                                                                                                    | ູ ບູລກຳ<br>ູ ບູລກຳ<br><br><br><br><br>ມູລກຳ<br><br><br><br><br>                                                                                                    | น จำนวย                                                                                                    |                                                                                                    | 500<br>600<br>7.00<br>พัฒนา<br>พัฒนา<br>พัฒนา                                                                                                    | ) บาก<br>) บาก<br>) บาก<br>(GOU<br>)<br>1<br>1<br>2                                                                                                    | RU<br>RU                                                                                                    | Phaouur<br>[                                                                                                    | 100.00<br>250.00                                                                                                    | •<br>•<br>ອເດີອນ<br>] ບາກ<br>] ບາກ                                                          | 000                                   |
| รงทัพงาก<br>การามพื้นหน้าของงานั้<br>โรงแขมงาน<br>รงมขับชี<br>รงมของวก<br>สำหารปล<br>ทางหน้อ<br>สำหารปล<br>ทางหน้อ<br>สำหารปล<br>ทางหน้อ<br>สำหารปล<br>ภาพกละการ<br>สำหารปลาก<br>สำหารปลาก<br>สำหารปาก<br>สำหารปาก<br>สำหารปาก<br>สำหารปาก<br>สาก<br>สำหารปารปาก<br>สำหารปาก<br>สำหารปาก                                                                                                    | <ul> <li>Auxa</li> <li>Auxa</li> <l< td=""><td>າດປ<br/>ກາ<br/>ຈຳນະ<br/>ຈຳນະ<br/>ຈຳນະ</td><td>line<br/>Du<br/>Du</td><td>บูลกำ<br/>บูลกำ<br/>บูลกำ<br/>1 ค<br/>2 ค<br/>3 ค</td><td>ມ ຈຳນວ<br/>ມ ຈຳນວ<br/>ມ ຈຳນວ</td><td>,<br/>,<br/>,</td><td>5.00<br/>6.00<br/>7.00<br/>อยู่ในขึ้น<br/>เกินข้อง<br/>เกิมข้อง</td><td>) UNN<br/>) UNN<br/>) UNN<br/>1<br/>1<br/>2<br/>3</td><td>е<br/>е<br/>е<br/>е<br/>е<br/>е<br/>е<br/>е<br/>е<br/>е<br/>е<br/>е<br/>е<br/>е<br/>е<br/>е<br/>е<br/>е<br/>е</td><td>ŕhopuuu</td><td><b>TUSSUG</b><br/>100.00<br/>200.00<br/>300.00</td><td>•<br/>•<br/>ອາດີອນ<br/>] ບາກ<br/>] ບາກ</td><td>0</td></l<></ul>                                                                                                    | າດປ<br>ກາ<br>ຈຳນະ<br>ຈຳນະ<br>ຈຳນະ                                                                                                    | line<br>Du<br>Du                                                                                                    | บูลกำ<br>บูลกำ<br>บูลกำ<br>1 ค<br>2 ค<br>3 ค                                                                                                    | ມ ຈຳນວ<br>ມ ຈຳນວ<br>ມ ຈຳນວ                                                                                                    | ,<br>,<br>,                                                                                                    | 5.00<br>6.00<br>7.00<br>อยู่ในขึ้น<br>เกินข้อง<br>เกิมข้อง                                                                                                    | ) UNN<br>) UNN<br>) UNN<br>1<br>1<br>2<br>3                                                                                                    | е<br>е<br>е<br>е<br>е<br>е<br>е<br>е<br>е<br>е<br>е<br>е<br>е<br>е<br>е<br>е<br>е<br>е<br>е                                                                                                    | ŕhopuuu                                                                                                    | <b>TUSSUG</b><br>100.00<br>200.00<br>300.00                                                                                                    | •<br>•<br>ອາດີອນ<br>] ບາກ<br>] ບາກ                                                          | 0                                     |
| Software<br>norufukulrussanu<br>Etsinsulrsuu<br>suusoin<br>enussion<br>enussion<br>e                                                                                                   | <ul> <li>Ava</li> <li>Ava</li></ul>                                                                                                    | ະແລ<br>ກາກ<br>ຈຳນະ<br>ຈຳນະ<br>ຈຳນະ                                                                                                    | Ina<br>Du Du<br>Du Du<br>Du                                                                                                    | บูลกำ<br>บูลกำ<br>บูลกำ<br>1 ค<br>2 ค<br>3 ค<br>4 ค                                                                                                    | ມ ອຳນວຍ<br>ມ ອຳນວຍ<br>ມ ອຳນວຍ<br>ມ ອຳນວຍ                                                                                                    |                                                                                                    | 500<br>600<br>700<br>พัฒนา<br>สัมชัด/                                                                                                    | ) UNN<br>) UNN<br>) UNN<br>1<br>1<br>2<br>3<br>3                                                                                                    | -<br>-<br>-<br>-<br>-<br>-<br>-<br>-<br>-<br>-<br>-<br>-<br>-<br>-<br>-<br>-<br>-<br>-<br>-                                                                                                    | řhoousu                                                                                                    | 100.00<br>100.00<br>100.00<br>100.00                                                                                                    | •<br>•<br>ອາດີອບ<br>] ບາກ<br>] ບາກ<br>] ບາກ                                                 | 000                                   |
| Software<br>norunfunkritrassoru<br>Istansulsuu<br>suutusi<br>suutusi<br>futusia<br>franksi<br>franksi<br>frank                  | MAA     MAA     MAA     Pre     Pre     Moreart w Moreart w M                                                                                                    | ອະສ<br>ກາສ<br>ດ້ານ:<br>ດ້ານ:<br>ດ້ານ:<br>ດ້ານ:<br>ດ້ານ:                                                                                                    | Ina<br>ou<br>ou<br>ou<br>ou                                                                                                    | บูลกำ<br>บูลกำ<br>บูลกำ<br>1 ค<br>2 ค<br>3 ค<br>4 ค<br>5 ค                                                                                                    |                                                                                                    |                                                                                                    | 5.00<br>6.00<br>7.00<br>พัฒนา<br>พัฒนา                                                                                                    | ) UNN<br>) UNN<br>) UNN<br>000U<br>1<br>2<br>2<br>3<br>4<br>4<br>5                                                                                                    | ец<br>ец<br>ец<br>ец<br>ец                                                                                                    | Phoouuu<br>[                                                                                                    | <b>russucia</b><br>100.00<br>200.00<br>300.00<br>400.00                                                                                                    | •<br>•<br>ອເດີວນ<br>] ບາກ<br>] ບາກ<br>] ບາກ                                                 | 000                                   |
| Software<br>Incruifund/second<br>Etennufsuu<br>Iseascar<br>dranuka<br>mannsdruikauna<br>dranuka<br>Granuka<br>System Analy<br>Designers<br>Designers<br>Treaters<br>S don                                                                                                    | MAA     MAA     MAA     Pre     Pre     Morenet     Morenet     ses     ses     ogrammers                                                                                                    | າກ<br>ຄື<br>ຈຳນະ<br>ຈຳນະ<br>ຈຳນະ<br>ຈຳນະ<br>ຈຳນະ<br>ຈຳນະ<br>ຈຳນະ                                                                                                    | line<br>Du<br>Du<br>Du<br>Du<br>Du<br>Du<br>Du<br>Du<br>Du<br>Du                                                                                                    |                                                                                                    | ່ ອຳນວຍ<br>ເບັ້ນ ອຳນວຍ<br>ເບັ້ານວຍ<br>ເບັ້ານວຍ<br>ເບັ້ານວຍ<br>ເບັ້ານວຍ<br>ເບັ້ານວຍ<br>ເບັ້ານວຍ                                                                                                    |                                                                                                    | 5.00<br>6.00<br>7.00<br>พัฒนา<br>ทันชัดผู้<br>เป็นชัดผู                                                                                                    | ) UNN<br>) UNN<br>) UNN<br>(000U<br>)<br>1<br>2<br>3<br>3<br>4<br>5<br>5                                                                                                    | е<br>е<br>е<br>е<br>е<br>е<br>е<br>е<br>е<br>е<br>е<br>е<br>е<br>е<br>е<br>е<br>е<br>е<br>е                                                                                                    | P                                                                                                    | 100.00<br>200.00<br>400.00<br>500.00                                                                                                    | •<br>•<br>•<br>•<br>•<br>•<br>•<br>•<br>•<br>•<br>•<br>•<br>•<br>•<br>•<br>•<br>•<br>•<br>• | 0                                     |
| Software<br>noruufuudraessorid<br>Esemeufseuu<br>Seesebil<br>Seesescare<br>dransla<br>System Analy<br>Developen/IT<br>Developen/IT<br>De                                                                                                    | e و<br>الاستفادة المحمد المحمد المحم<br>المحمد المحمد المحم المحمد المحمد المحمد المحمد المحمد المحمد المحمد المحمد المحمد المحمم المحمم المحمم المحمم المحمم المحمم المحمم المحمم                                                                                                    | ະບາກ<br>ກາກ<br>ຈຳແມ<br>ຈຳແມ<br>ຈຳແມ<br>ຈຳແມ<br>ຈຳແມ                                                                                                    | <b>Ine</b><br>200                                                                                                    | uain         uain           uain         uain           1         n           2         n           3         n           4         n           5         n           6         n                                                                                                    | ມ ອຳນວຍ<br>ມ ອຳນວຍ<br>ມ ອຳນວຍ<br>ມ ອຳນວຍ<br>ມ ອຳນວຍ                                                                                                    |                                                                                                    | 5:00<br>6:00<br>7:00<br>อยู่ในขึ้น<br>พัฒนา<br>ที่ในช้อง                                                                                                    | ) UNN<br>) UNN<br>) UNN<br>(000<br>)<br>(000<br>)<br>(000)<br>(000)<br>(00)<br>(000)<br>(00)<br>(000)<br>(000)<br>(000)<br>(00)<br>(00)<br>(00)<br>(00) | е<br>е<br>е<br>е<br>е<br>е<br>е<br>е<br>е<br>е<br>е<br>е<br>е<br>е<br>е<br>е<br>е<br>е<br>е                                                                                                    | р́пориш<br>[                                                                                                    | <b>TUSSUGO</b><br>100.00<br>200.00<br>300.00<br>400.00<br>500.00                                                                                                    | •<br>•<br>ອະເລືອນ<br>] ບາກ<br>] ບາກ<br>] ບາກ<br>] ບາກ                                       | 0                                     |
| Software<br>IncruifuxQrueeerd<br>Susuesus<br>IncruifuxQrueeerd<br>Susuesun<br>IncruifuxQruee<br>Susuesun<br>IncruifuxQruee<br>Susuesun<br>IncruifuxQruee<br>Susuesun<br>IncruifuxQruee<br>Susuesun<br>IncruifuxQruee<br>Susuesun<br>IncruifuxQruee<br>Susuesun<br>IncruifuxQruee<br>Susuesun<br>IncruifuxQruee<br>Susuesun<br>IncruifuxQruee<br>Susuesun<br>IncruifuxQrueeerd<br>IncruifuxQrueeerd<br>Inc                                                                                                    | e                                                                                                    | ອອະສ<br>ອ້າຍ.<br>ອ້າຍ.<br>ອ້າຍ.<br>ອ້າຍ.<br>ອ້າຍ.                                                                                                    | 1ne<br>20 20 20 20 20 20 20 20 20 20 20 20 20 2                                                                                                    | Uain<br>  Uain<br>                                                                                                    | ມ ອຳນວຍ<br>ມ ອຳນວຍ<br>ມ ອຳນວຍ<br>ມ ອຳນວຍ<br>ມ ອຳນວຍ<br>ມ ອຳນວຍ                                                                                                    |                                                                                                    | 5.00<br>6.00<br>7.00<br>พัฒนา<br>สโมชัดย์                                                                                                    | ) UNN<br>) UNN<br>) UNN<br>(0000<br>)<br>1<br>2<br>3<br>3<br>4<br>5<br>6                                                                                                    | ец<br>ец<br>ец<br>ец<br>ец                                                                                                    | Phoouseria                                                                                                    | 100.00<br>200.00<br>200.00<br>400.00<br>400.00<br>500.00                                                                                                    | •<br>•<br>•<br>•<br>•<br>•<br>•<br>•<br>•<br>•<br>•<br>•<br>•<br>•<br>•<br>•<br>•<br>•<br>• | 0                                     |
| Softwarn Instrukturking Southean Instrukturking Southean Instrukturking Southean Instrukturking Instrukturking                                                                                                    | e €<br>S IAVA<br>Present                                                                                                    | ອອກ<br>ກາ<br>ຈຳແ<br>ຈຳແ<br>ຈຳແ<br>ຈຳແ<br>ຈຳແ<br>ຈຳແ<br>ຈຳແ<br>ຈຳແ                                                                                                    | 1ne                                                                                                    | ] (µań)<br>  (µań)<br>  (µań)<br>  2 ań<br>  2 ań<br>  3 a a<br>  6 a<br>  a<br>  6 a                                                                                                    |                                                                                                    |                                                                                                    | 5.00<br>6.00<br>7.00<br>พัฒนา<br>สำหราดิ                                                                                                    | ) UNN<br>) UNN<br>) UNN<br>000U<br>1<br>3<br>3<br>4<br>5<br>6                                                                                                    | ец<br>ец<br>ец<br>ец<br>ец                                                                                                    | řincoului                                                                                                    | <b>100 00</b><br>100 00<br>200 00<br>300 00<br>400 00<br>500 00<br>600 00                                                                                                    | •<br>•<br>•<br>•<br>•<br>•<br>•<br>•<br>•<br>•<br>•<br>•<br>•<br>•<br>•<br>•<br>•<br>•<br>• | 00                                    |
| Software         Software           กรามใหน่ในของามั         5           โอเกณร์รบม         5           ระบอบสุด         5           ระบอบสุด         6           ชาการสำนทั้งนาย         6           ชาการสำนทั้งนาย         6           ชาการสำนทั้งนาย         6           ชาการสำนทั้งนาย         6           ชาการสำนทั้งนาย         7           ชาการสำนทั่งนาย         6           ชาการสำนทั่งนาย         6           ชาการสำนทั่งนาย         6           ชาการสำนทั่งนาย         6           ชาการสำนทรงนองการสำนทั่งนาย         6           ชาการสำนทรงนองการสำนทรงนองการสำนทั่งนองการสำนทรงนองการสำนทรงนองการสานทรงนองการสานทรงนอง                                                                                                    | Constant of the second second se                                                                                                    | າດດາ<br>ກາກ<br>ຈຳພາ<br>ຈຳພາ<br>ຈຳພາ<br>ຈຳພາ<br>ຈຳພາ                                                                                                    | Ime           50           50           50           50           50           50           50           50           50           50           50           50           50           50           50           50           50           50           50           50           50           50           50           50           50                                                                                                    | ] uan<br>] uan<br>] uan<br>] uan<br>] uan<br>] uan<br>] uan<br>] uan<br>] uan<br>] uan<br>] uan<br>] uan<br>] uan<br>] uan<br>] uan<br>] uan<br>]<br>] uan<br>] uan<br>] ua | ມ ອຳນວຍ<br>ມ ອຳນວຍ<br>ມ ອຳນວຍ<br>ມ ອຳນວຍ<br>ມ ອຳນວຍ<br>ມ ອຳນວຍ                                                                                                    |                                                                                                    | 5.00<br>6.00<br>7.00<br>พัฒนา<br>สัมชัดดุ                                                                                                    | ) UNN<br>) UNN<br>1000U<br>1<br>2<br>3<br>4<br>5<br>6                                                                                                    | е<br>е<br>е<br>е<br>е<br>е<br>е<br>е<br>е<br>е<br>е<br>е<br>е<br>е<br>е<br>е<br>е<br>е<br>е                                                                                                    | rhaouuu                                                                                                    | nusoucia<br>100.00<br>200.00<br>300.00<br>400.00<br>500.00<br>500.00                                                                                                    | •<br>•<br>•<br>•<br>•<br>•<br>•<br>•<br>•<br>•<br>•<br>•<br>•<br>•<br>•<br>•<br>•<br>•<br>• |                                       |
| Software<br>Software<br>Southard Tesson of<br>Southard Tesson of<br>Southard Tesson of<br>Southard Tesson of<br>Southard Tesson of<br>Software<br>Software<br>Softwa                                                                                                    | Compared and a second and a second and a second and a second and a second and a second and a second and a second a second a                                                                                                    | າດ<br>ກາ<br>ຈຳມະ<br>ຈຳມະ<br>ຈຳມະ<br>ຈຳມະ<br>ຈຳມະ<br>ຈຳມະ<br>ຈຳມະ                                                                                                    | Ine           30                                                                                                    | ] yan'i<br>] yan'i<br>yan'i<br>ya    | ມ ອຳນວ<br>ມ ອຳນວ<br>ມ ອຳນວ<br>ມ ອຳນວ<br>ມ ອຳນວ<br>ມ ອຳນວ                                                                                                    |                                                                                                    | 5.00<br>6.00<br>7.00<br>พัฒนา<br>เป็นชิด                                                                                                    | ) UNN<br>) UNN<br>) UNN<br>1<br>1<br>2<br>3<br>4<br>5<br>6<br>7                                                                                                    | е<br>е<br>е<br>е<br>е<br>е<br>е<br>е<br>е<br>е<br>е<br>е<br>е<br>е<br>е<br>е<br>е<br>е<br>е                                                                                                    | rhaouur                                                                                                    | <b>TUSSUGO</b><br>200.00<br>200.00<br>400.00<br>500.00<br>600.00                                                                                                    | •<br>•<br>ອາດີອນ<br>] ບາກ<br>] ບາກ<br>] ບາກ<br>] ບາກ                                        |                                       |
| Software<br>Instructure Software<br>Software<br>Soft                                                                                                    | Constraints     Constraints     Constraints     Constraints     Constraints     Constraints     Constraints     Constraints     Constraints     Constraints     Constraints     Constraints                                                                                                    | າກ<br>ກາ<br>ຈຳມາ<br>ຈຳມາ<br>ຈຳມາ<br>ຈຳມາ<br>ຈຳມາ<br>ຈຳມາ<br>ຈຳມາ<br>ຈຳມ                                                                                                    | Inc           000           000           000           000           000           000           000           000           000           000                                                                                                    | ) yarin<br>) yarin<br>) yarin<br>) yarin<br>2 yarin<br>2 yarin<br>2 yarin<br>4 yarin<br>2 yarin<br>4 yarin<br>2 yarin<br>2 yarin<br>2 yarin<br>2 yarin<br>2 yarin<br>1 yarin<br>1 yarin<br>1 yarin<br>2 yarin<br>2 ya yarin<br>2 ya yarin<br>2 ya yarin<br>2 ya ya ya ya ya ya ya ya ya ya ya ya ya                                                                                                    | ມ ອຳນວຍ<br>ມ ອຳນວຍ<br>ມ ອຳນວຍ<br>ມ ອຳນວຍ<br>ມ ອຳນວຍ<br>ມ ອຳນວຍ<br>ມ ອຳນວຍ<br>ມ<br>ອຳນວຍ<br>ອຳນວຍ<br>ອຳນວ<br>ອຳນວຍ<br>ອຳນວ<br>ອຳນວ<br>ອຳນວຍ<br>ອຳນວ<br>ອຳນວ<br>ອຳນວ<br>ອຳນວ<br>ອຳນວ<br>ອຳນວ<br>ອຳນວ<br>ອຳນວ |                                                                                                    | 5.00<br>6.00<br>7.00<br>aluðu<br>itur<br>itur<br>itur<br>itur<br>itur<br>itur<br>itur<br>itu                                                                                                    | Unn<br>Unn<br>Koou<br>1<br>2<br>3<br>4<br>6<br>7                                                                                                    | е<br>е<br>е<br>е<br>е<br>е<br>е<br>е<br>е<br>е<br>е<br>е<br>е<br>е<br>е<br>е<br>е<br>е<br>е                                                                                                    | P During and a second second s                                                                                                    | 100.00<br>200.00<br>200.000<br>2000.000<br>200.000<br>200.00000000 | •<br>•<br>•<br>•<br>•<br>•<br>•<br>•<br>•<br>•<br>•<br>•<br>•<br>•<br>•<br>•<br>•<br>•<br>• | 0<br>0<br>0                           |
| Software<br>Incruufundhessonu<br>Bannaufsuu<br>Issanaufsuu<br>Issanaufsuu<br>Iss                                                                                                    | e e e e e e e e e e e e e e e e e e e                                                                                                    | າດ<br>ກາ<br>ຈຳມ<br>ຈຳມ<br>ຈຳມ<br>ຈຳມ<br>ຈຳມ<br>ຈຳມ<br>ຈຳມ<br>ຈຳມ<br>ຈຳມ<br>ຈຳມ                                                                                                    | Ine           Du           Du           Du           Du           Du           Du           Du           Du           Du           Du           Du           Du           Du           Du           StudenetRind           Du           Du                                                                                                    | ] ų arī)<br>] ų arī)<br>] ų arī)<br>] ų arī)<br>] ų arī)<br>] 1<br>] 1<br>] 1<br>] 1<br>] 1<br>] 1<br>] 1<br>] 1<br>] 1<br>] 1                                                                                                    | ມ ອຳນວ<br>ເມ ອຳນວ<br>ເມ ອຳນວ<br>ເມ ອຳນວ<br>ເມ ອຳນວ<br>ເມ ອຳນວ<br>ເມ<br>ອຳນວ<br>ເມ<br>ອານອີ<br>ເມ<br>ອານອີ<br>ເມ<br>ອານອີ<br>ເມ<br>ອານອີ<br>ເມ<br>ອານອີ<br>ເມ<br>ອານອີ<br>ເມ<br>ອານອີ<br>ເມ<br>ອານອີ<br>ເມ<br>ອານອີ<br>ເມ<br>ອານອີ<br>ເມ<br>ອານອ<br>ເມ<br>ອ<br>ເມ<br>ອານອ<br>ເມ<br>ອານອ<br>ເມ<br>ອ<br>ເມ<br>ອ<br>ເມ<br>ອ<br>ເມ<br>ອ<br>ເມ<br>ອ<br>ເ<br>ອ<br>ອ<br>ເມ<br>ອ<br>ອ<br>ອ<br>ເມ<br>ອ<br>ອ<br>ເມ<br>ອ<br>ອ<br>ອ<br>ອ        |                                                                                                    | 5.00<br>6.00<br>7.00<br>สินชิด<br>สินชิด<br>สินชิด<br>สินชิด<br>2.00<br>1.00<br>1.00<br>1.00<br>1.00<br>1.00<br>1.00<br>1.00                                                                                                    | Unn<br>Unn<br>1000<br>1<br>2<br>3<br>4<br>5<br>6<br>7                                                                                                    | ац<br>ац<br>ац<br>ац<br>ац<br>ац<br>ац<br>ац<br>ац<br>ац                                                                                                    | rhoouw<br>Construction<br>Construction<br>Constructio | 100.00<br>200.00<br>200.00<br>400.00<br>400.00<br>400.00                                                                                                    | •<br>•<br>•<br>•<br>•<br>•<br>•<br>•<br>•<br>•<br>•<br>•<br>•<br>•<br>•<br>•<br>•<br>•<br>• | 0<br>0                                |
| Software           เกาะนโหลไหอออาน์           โรลกสน/ระบบ           โออออสส           เอออสส           เออสส           เอ                                                                                                    | e Q I I I I I I I I I I I I I I I I I I                                                                                                    | tes<br>nn<br>المراث<br>المراث<br>المرم<br>المرم<br>المرم<br>المرم<br>المرم<br>المم<br>المرم<br>المم<br>الممم<br>المم<br>المم<br>الممم<br>الممم<br>المم<br>المم<br>المم<br>الم | Inc           30           30           30           30           30           30           30           30           30           30           30           30           30           30           30           30           30           30           30           30           30           30           30                                                                                                    | yari)<br>  yari)<br>  yari<br>  yari)<br>  yari)<br>  yari<br>  yari<br>  yar                                                                                                    | ມ ອຳນວ<br>ວ່າ ວ່ານວ<br>ມ ອຳນວ<br>ມ ອຳນວ<br>ມ ອຳນວ<br>ມ ອຳນວ<br>ມ ອຳນວ<br>ອຳນວ<br>ອຳນວ<br>ອຳນວ<br>ອຳນວ<br>ອຳນວ<br>ອຳນວ<br>ອຳນວ                                                                                                    |                                                                                                    | <u>500</u><br>200<br>ອີຊີໃນອື່ນ<br>ທີ່ມະຄອງ<br>ທີ່ມີຄອງ<br>ທີ່ມີຄອງ<br>ມີມີຄອງ<br>ມີມີຄອງ<br>ມີມີຄອງ<br>ມີມີຍີມີຄີມີຄອງ<br>ມີມີຄອງ<br>ມີມີມີຄອງ<br>ມີມີຄອງ<br>ມີມີມີຄອງ<br>ມີມີ                                                                                                    | Unn<br>Unn<br>Noou<br>2<br>3<br>4<br>5<br>6<br>7                                                                                                    | е<br>е<br>е<br>е<br>е<br>е<br>е<br>е<br>е<br>е<br>е<br>е<br>е<br>е<br>е<br>е<br>е<br>е<br>е                                                                                                    | Dulunea<br>(a)                                                                                                    | 100000<br>10000<br>100000<br>100000<br>100000<br>100000<br>100000<br>1000000                                                                                                    | •<br>•<br>•<br>•<br>•<br>•<br>•<br>•<br>•<br>•<br>•<br>•<br>•<br>•<br>•<br>•<br>•<br>•<br>• |                                       |
| Software         Software           ความโหน้าใหองอามี         Software           รองสังส์         Software           รองสังส์         Software           รองสังส์         Project Manage           สามปล         Project Manage           สามปล         Project Manage           8         Project Manage           9         Developenthy           8         Developenthy           8         Developenthy           8         Developenthy           8         QuarterSouther           8         Southerson           1         South           1         Linkfour           1         Linkfour                                                                                                    | Constraints     Constraints     Constraints     Constraints     Constraints     Constraints     Constraints     Constraints                                                                                                    | າາ<br>ກາ<br>ຈຳມ<br>ຈຳມ<br>ຈຳມ<br>ຈຳມ<br>ຈຳມ<br>ຈຳມ<br>ຈຳມ<br>ຈຳມ<br>ຈຳມ<br>ຈຳມ                                                                                                    | Inc           00           00           00           00           00           00           00           00           00           00                                                                                                    | jųari)<br>ųari<br>ųari<br>ųari<br>įųari<br>į<br>į<br>į<br>į<br>į<br>į<br>į<br>į<br>į<br>į<br>į<br>į<br>į<br>į<br>į<br>į<br>į<br>į<br>į                                                                                                    | ມ ອຳນວນ<br>ລ່າວນາຍ<br>ລ່າວນາຍ<br>ລ່າວນາຍ<br>ລ້າວນາຍ<br>ລ້າວນາຍ<br>ອີນປະຄວາມ<br>ການ<br>ຊີ                                                                                                    |                                                                                                    | 5.00<br>6.00<br>7.00<br>insur<br>insur<br>ins | ) UNN<br>) UNN<br>) UNN<br>5<br>(2)<br>3<br>3<br>4<br>4<br>5<br>5<br>6<br>7<br>7                                                                                                    | е<br>е<br>е<br>е<br>е<br>е<br>е<br>е<br>е<br>е<br>е<br>е<br>е<br>е<br>е<br>е<br>е<br>е<br>е                                                                                                    | Dufures                                                                                                    | 100.000<br>200.00<br>400.00<br>400.00<br>400.00<br>700.00                                                                                                    | •<br>•<br>•<br>•<br>•<br>•<br>•<br>•<br>•<br>•<br>•<br>•<br>•<br>•<br>•<br>•<br>•<br>•<br>• |                                       |
| Software<br>Instruction of the second<br>Sonacore<br>Instruction<br>Instruction<br>Instructio                                                                                                    | e e e e e e e e e e e e e e e e e e e                                                                                                    |                                                                                                    | Ins           Ju           Ju                                                                                                    | Qarin<br>Qarin<br>Qarin     | ມ ອຳພວ<br>ມ ອຳພວ<br>ມ ອຳນວ<br>ມ ອຳນວ<br>ມ ອຳນວ<br>ມ ອຳນວ<br>ມ<br>ອຳນວ<br>ອຳນວ<br>ອຳນວ<br>ອຳນວ<br>ອຳນວ<br>ອຳນວ<br>ອຳນວ<br>ອຳນວ                                                                                                    |                                                                                                    | 5.00<br>6.00<br>7.00<br>9.00<br>9.00<br>9.00<br>9.00<br>9.00<br>9.00<br>9                                                                                                    | ) UNA<br>) UNA<br>) UNA                                                                                                    | е составляет составляет состав<br>Поставляет составляет составляет составляет составляет составляет составляет составляет составляет составляет с<br>Поставляет составляет составляет составляет составляет составляет составляет составляет составляет составляет с | Cultures (6) (6) (6) (7) (7) (7) (7) (7) (7) (7) (7) (7) (7                                                                                                    | usoude<br>100.00<br>200.00<br>400.00<br>400.00<br>700.00<br>700.00<br>700.00                                                                                                    | •<br>•<br>•<br>•<br>•<br>•<br>•<br>•<br>•<br>•<br>•<br>•<br>•<br>•<br>•<br>•<br>•<br>•<br>• |                                       |
| Software         5           เกาะนโหน่าใหยออกนี้         5           เอาะนโหน่าใหยออกนี้         5           โอเกณร้านเพิ่มแบบ         5           เอาะนโหน่าให้เอาะกนี้         5           (กากเริ่าแก้ปอมาน         6           (กากเริ่าแก้ปอมาน         6           (กากเริ่าแก้ปอมาน         6           (การร้างการกับเปลาะกน         6           (การกร้างการกร้างและกรรง         6           (การร้างการกรรง         6           (การร้างการกรรง         6           (การร้างการกรรง         6           (การร้างการกรรง         6           (การร้างการกรรง         6           (การร้างการกรรง         6           (การร้างการกรง         6           (การร้างการกรง         6           (การร้างการกรง         6           (การร้างการกรง         6           (การกรง         6           (การกรง         6           (การกรง         6           (การกรง         6           (การง         6           (การง         6           (การง         6           (การง         6           (การง         6           (การง        <                                                                                                    | Construction     Construction     Construction     Construction     Construction     Construction     Construction     Construction     Construction     Construction     Construction     Construction     Construction                                                                                                    | າາກ<br>ເມີຍ<br>ເມີຍ<br>ເມີຍ<br>ເມີຍ<br>ເມີຍ<br>ເມີຍ<br>ເມີຍ<br>ເມີຍ                                                                                                    | <u>าทต</u><br>มน<br>มน<br>มน<br>มน<br>มน<br>มน<br>มน<br>มน<br>ม<br>ม | yan'i<br>yan'i<br>yan'i     | ມ ອຳເມ<br>ເ<br>ເ<br>ເ<br>ເ<br>ເ<br>ເ<br>ເ<br>ເ<br>ເ<br>ເ<br>ເ<br>ເ<br>ເ<br>ເ<br>ເ<br>ເ<br>ເ<br>ເ                                                                                                    | المحافظة المحافظة المح<br>المحافظة المحافظة المحافظة المحافظة المحافظة المحافظة المحافظة المحافظة المحافظة المحافظة المحافظة المحافظة المح | 5.00<br>6.00<br>7.00<br>ifuitu<br>ifuitu<br>i                                                                                                    | UNA<br>  UNA<br>  UNA<br>  UNA<br>  UNA<br>  1<br>  2<br>  2<br>  2<br>  2<br>  3<br>  4<br>  3<br>  4<br>  5<br>  6<br>  1<br>  1<br>  2<br>  2<br>  3<br>  4<br>  4<br>  5<br>  5<br>  6<br>  1<br>  1<br>  1<br>  1<br>  1<br>  1<br>  1<br>  1<br>  1<br>  1                                                                                                    | е<br>е<br>е<br>е<br>е<br>е<br>е<br>е<br>е<br>е<br>е<br>е<br>е<br>е<br>е<br>е<br>е<br>е<br>е                                                                                                    | Dulines (action of the second of the second                                                                                                    | 00.000 000 000 000 000 000 000 000 000                                                                                                    | •<br>•<br>•<br>•<br>•<br>•<br>•<br>•<br>•<br>•<br>•<br>•<br>•<br>•<br>•<br>•<br>•<br>•<br>• | 0 0 0 0 0 0 0 0 0 0 0 0 0 0 0 0 0 0 0 |
| Software         Software           ความกับหม้าของอามั         โรมกรประบบ           โอเอกรประบบ         โอเอกรประบบ           โอเอกรประบบ         โอเอกรประบบ           สุกสารเร็าแห้งเลาะห         สิกสารประบบ           สุกสารประกบสร้านห้องกาม         สิกสารประบบ           สิกสารประกบสร้านห้องกาม         สิกสารประกบสร้านห้องกาม           สิกสารประกบสร้านห้องการประกบสร้านห้องการ         เสียงการ           สิกสารประกบสร้านห้องการ         เสียงการ           เสียงการ         เสียงการ           เสียงการ         เสียงการ                                                                                                    | Constant of the second second se                                                                                                    |                                                                                                    | Ine           JU                                                                                                    | <pre>(ani) (hay (hay (hay (hay (hay (hay (hay (hay</pre>                                                                                                    | ມ ອຳນວ<br>ມ ອຳນວ<br>ມ ອຳນວ<br>ມ ອຳນວ<br>ມ ອຳນວ<br>ມ ອຳນວ<br>ມ ອຳນວ<br>ມ ອຳນວ<br>ມ<br>ອຳນວ<br>ອຳນວ<br>ອຳນວ<br>ອຳນວ<br>ອຳນວ<br>ອຳນວ<br>ອຳນວ<br>ອຳນວ                                                                                                    | الله الله الله الله الله الله الله الله                                                                                                    | 5.00<br>6.00<br>7.00<br>iliuun<br>iliuto<br>iliuto<br>iliuto<br>iliuto<br>2.00<br>0.00<br>0.00<br>0.00<br>0.00<br>0.00<br>0.00                                                                                                    | UNN<br>  UNN<br>  UNN<br>  UNN<br>  UNN<br>  2<br>  2<br>  2<br>  3<br>  4<br>  5<br>  6<br>  7<br>  7<br>  7<br>  7<br>  7<br>  7<br>  7<br>  7<br>  7<br>  7                                                                                                    | е<br>е<br>е<br>е<br>е<br>е<br>е<br>е<br>е<br>е<br>е<br>е<br>е<br>е<br>е<br>е<br>е<br>е<br>е                                                                                                    | Participanti and the second second                                                                                                    | 00.002<br>00.002<br>00.002<br>00.003<br>00.003<br>00000000                                                                                                    | •<br>•<br>•<br>•<br>•<br>•<br>•<br>•<br>•<br>•<br>•<br>•<br>•<br>•<br>•<br>•<br>•<br>•<br>• | 0 0 0 0 0 0 0 0 0 0 0 0 0 0 0 0 0 0 0 |

รูปที่ 38 แสดงหน้าจอบันทึกรายละเอียดข้อมูลความคืบหน้าโครงการของแต่บัตรส่งเสริมสำหรับโครงการซอฟต์แวร์

เมื่อเพิ่มเติมข้อมูลเรียบร้อยแล้ว จากนั้นคลิกปุ่ม ส่งข้อมูล

| <b>รายงา</b><br>เปิดให้บัน | า <b>นความคืบหน้าโค</b> ร<br>มทึกข้อมูล วันที่ 16 ธันว | รงการ ครั้งที่ te<br>ภาคม 2559 - 16 มก | <b>est</b><br>ราคม 2560  |                                       |            |
|----------------------------|--------------------------------------------------------|----------------------------------------|--------------------------|---------------------------------------|------------|
| <u>ູ່</u> ນ້ວມູລ           | การลงทุนของโครง                                        | งการ                                   |                          |                                       |            |
| ลำดับ                      | เลขที่บัตรส่งเสริม                                     | ประเภทกิจการ                           | ผลิตภัณฑ์ / บริการ       | สถานะ                                 | จัดการ     |
| 1                          | 59/1234                                                | 4.2.4                                  | ชอฟแวร์<br>ก่อนหน้า สงขั | บันทึกข้อมูลแล้ว<br><sub>ข้อมูล</sub> | ແຕ່ໄໝ້ວບູລ |

รูปที่ 39 แสดงหน้าจอเพื่อส่งข้อมูลรายงานความคืบหน้าของโครงการ Software, E-Commerce, Digital Services

8. เมื่อส่งข้อมูลเรียบร้อยแล้ว ระบบจะแสดงวันที่ส่งข้อมูลขึ้นมา

| <b>รายงาน</b><br>เปิดให้บันทึ | <b>เความคืบหน้าโครงการ</b><br>กข้อมูล วันที่ 01 กุมภาพันธ์ 2 | <b>ครั้งที่ 1/2561</b><br>561 - 28 กุมภาพันธ์ 2561 |                                                  |                  |            |
|-------------------------------|--------------------------------------------------------------|----------------------------------------------------|--------------------------------------------------|------------------|------------|
| <b>ນ້ວມູ</b> ລກ               | ารลงทุนของโครงการ                                            |                                                    |                                                  |                  |            |
| ลำดับ                         | เลขที่บัตรส่งเสริม                                           | ประเภทกิจการ                                       | พลิตภัณฑ์ / บริการ                               | สถานะ            | จัดการ     |
| 1                             | 59/1234                                                      | 4.2.4                                              | ชอฟแวร์                                          | บันทึกข้อมูลแล้ว | ແກ້ໄໝ້ອມູລ |
|                               |                                                              | ส่งข้อมูล                                          | ลแล้วเมื่อวันที่ 31 มกราคเ<br><sub>ก่อนพวั</sub> | u 2561           |            |

รูปที่ 40 แสดงหน้าจอภายหลังส่งข้อมูลรายงานความคืบหน้าของโครงการ Software, E-Commerce, Digital Services

#### 3.2 ประวัติการรายงาน

**เมนู ประวัติการรายงาน** ของการรายงานความคืบหน้าโครงการใช้สำหรับการเรียกดูข้อมูลการตรวจสอบ จากเจ้าหน้าที่และใช้สำหรับการยืนยันการส่งข้อมูลรายงานความคืบหน้าโครงการไปให้เจ้าหน้าที่ (กรณียังไม่ได้ กดส่งข้อมูลมาก่อน) ซึ่งมีวิธีการใช้งาน ดังนี้

#### 3.2.1 การเรียกดูข้อมูลการตรวจสอบจากเจ้าหน้าที่

- 1. คลิกที่เมนู ประวัติการรายงาน ภายใต้เมนูรายงานความคืบหน้าโครงการ
- 2. จากนั้นคลิกปุ่ม สถานะผลการตรวจสอบ ตามรายชื่อรอบการรายงานที่ต้องการ

| 👤 <sub>ອີອີການຣະບບ</sub><br>ມຣີບັກ Company test LTD.                | _         |                             |                             | 📕 તું           | มือการใช้งาน 👤 Edit Prot          | ile 🖡   |
|---------------------------------------------------------------------|-----------|-----------------------------|-----------------------------|-----------------|-----------------------------------|---------|
| หน้าแรก                                                             | ข้อมูลราย | ยงานความคืบหน้า             |                             |                 |                                   |         |
| ข้อมูลทั่วไป                                                        |           |                             |                             | ช่วงเวลาที่     | สถานะ<br>การ                      |         |
| ข้อมูลพื้นฐานของบริษัท                                              |           |                             |                             | ให้กรอก         | ส่ง สถานะพลการตรวจ                |         |
| ข้อมูลติดต่อของบริษัท                                               | ลำดับ     | ปี ครั้งที                  | ช่วงมูลค่าลงทุนที่ให้รายงาน | ນ້ວມູລ          | ນ້ອມູລ ສອບ                        |         |
| บัตรส่งเสริม                                                        | 1         | 2558 Pisvulisn(noiu)        | 01/01/2558 - 30/06/2558     | -<br>31/07/2558 | ข้อมูล<br>ข้อมูล                  |         |
| รายงานความคืบหน้า (ปีละ 2 ครั้ง)                                    | 2         | 2558 ครึ่งปีแรก(ชอพต์แวร์)  | 01/01/2558 - 30/06/2558     | 01/07/2558      | 8 ยังไม่ สถานะพลการตรวจสอ         | ບ ດູນັວ |
| รอบการรายงานปัจจุบัน                                                |           |                             |                             | -               | ได้ส่ง<br>ข้อมูล                  |         |
| ประวัติการรายงาน                                                    | 3         | 2558 ครึ่งปีหลัง(ทั่วไป)    | 01/07/2558 - 31/12/2558     | 01/01/2559      | ยังไม่ สถานเพลการกราวสอ           | ດຫັດ    |
| รายงานพลการดำเน็นการรอบปีนักบูชี (ปีละ 1<br>ครั้ง)                  |           |                             |                             | -<br>31/01/2559 | ່ໄດ້ສ່ນ<br>ข้อมูล                 |         |
| <sup>1</sup> <sup>1</sup> ISUIUGIKINSƏNIGƏLI N.A. 2561 <sup>1</sup> | 4         | 2558 ครึ่งปีหลัง(ชอพต์แวร์) | 01/07/2558 - 31/12/2558     | 01/01/2559      | ส่ง สถานเพลการตรวจสอ              | ດູຫຼັວ  |
|                                                                     |           |                             |                             | -<br>31/01/2559 | ข้อมูล<br>แล้ว                    |         |
|                                                                     | 5         | 2559 test(ทั่วไป)           | 01/06/2559 - 31/12/2559     | 16/12/2559      | ส่ง สภาน:พลการตรวจสอ              | ບູ່ທີ່ອ |
|                                                                     |           |                             |                             | -<br>16/01/2560 | ข้อมูล<br>แล้ว                    |         |
|                                                                     | 6         | 2559 test(ชอพต์แวร์)        | 01/06/2559 - 31/12/2559     | 16/12/2559<br>- | ยังไม่ สถานะพลการดรวจสอ<br>ได้ส่ง | ງ ດູນັວ |
|                                                                     |           |                             |                             | 16/01/2560      | ູ່ນ້ວມູລ                          |         |

รูปที่ 41 แสดงหน้าจอข้อมูลประวัติการรายงานความคืบหน้าโครงการ

- 3. ระบบแสดงหน้าจอสถานะการตรวจสอบขึ้นมา
- 4. ข้อมูลรายละเอียดเพิ่มเติม คือ ข้อความหรือความคิดเห็นที่ทางเจ้าหน้าที่ส่งกลับมา

|                          |                  | $(\mathbf{x})$      |
|--------------------------|------------------|---------------------|
| ชื่อรายงาน               | สถานะการตรวจสอบ  | รายละเอียดเพิ่มเติม |
| ข้อมูลการลงทุนของโครงการ | ข้อมูลไม่ถูกต้อง | 1111                |
|                          |                  | ยกเลิก              |

รูปที่ 42 แสดงหน้าจอรายละเอียดสถานะการตรวจสอบ

# 3.2.2 การเรียกดูข้อมูลประวัติการรายงานความคืบหน้าโครงการที่ผ่านมา

# 1. คลิกปุ่ม ดูข้อมูล ตามรายชื่อรอบการรายงานที่ต้องการ

| ข้อมูลรายง | านควาเ | มคืบหน้า               |                             |                                  |                               |                       |                        |
|------------|--------|------------------------|-----------------------------|----------------------------------|-------------------------------|-----------------------|------------------------|
| ลำดับ      | Ū      | ครั้งที่               | ช่วงมูลค่าลงทุนที่ให้รายงาน | ช่วงเวลาที่<br>ให้กรอก<br>ข้อมูล | สถานะ<br>การ<br>ส่ง<br>ข้อมูล | สถานะพลการตรวจ<br>สอบ |                        |
| 1          | 2558   | ครึ่งปีแรก(ทั่วไป)     | 01/01/2558 - 30/06/2558     | 01/07/2558<br>-<br>31/07/2558    | ส่ง<br>ข้อมูล<br>แล้ว         | สถานะพลการตรวจสอบ     | ດູນັວມູລ               |
| 2          | 2558   | ครึ่งปีแรก(ชอพต์แวร์)  | 01/01/2558 - 30/06/2558     | 01/07/2558<br>-<br>31/07/2558    | ยังไม่<br>ได้ส่ง<br>ข้อมูล    | สถานะพลการตรวจสอบ     | ດູข้อมูล               |
| 3          | 2558   | ครึ่งปีหลัง(ทั่วไป)    | 01/07/2558 - 31/12/2558     | 01/01/2559<br>-<br>31/01/2559    | ຍັงไม่<br>ໄດ້ส่ง<br>ข้อมูล    | สถานะพลการตรวจสอบ     | ດູข้อมูล               |
| 4          | 2558   | ครึ่งปีหลัง(ชอพต์แวร์) | 01/07/2558 - 31/12/2558     | 01/01/2559<br>-<br>31/01/2559    | ส่ง<br>ข้อมูล<br>แล้ว         | สถานะพลการดรวจสอบ     | ດູข້อมูล               |
| 5          | 2559   | test(ทั่วไป)           | 01/06/2559 - 31/12/2559     | 16/12/2559<br>-<br>16/01/2560    | ส่ง<br>ข้อมูล<br>แล้ว         | สถานะพลการตรวจสอบ     | ດູข้อมูล               |
| 6          | 2559   | test(ชอพต์แอร์)        | 01/06/2559 - 31/12/2559     | 16/12/2559<br>-<br>16/01/2560    | ຍັงไม่<br>ໄດ້ส่ง<br>ข้อมูล    | สถานะพลการตรวจสอบ     | ດູ <sub>່</sub> ນ້ອມູລ |

รูปที่ 43 แสดงหน้าจอข้อมูลประวัติการรายงานความคืบหน้าโครงการที่ผ่านมา

2. ระบบแสดงรายการบัตรส่งเสริมที่อยู่ในรอบการรายงานขึ้นมา จากนั้นคลิกปุ่ม **ดูรายละเอียด** 

| ມັວມູລາ | การลงทุนของโครงเ   | การ          |                    |                    |              |
|---------|--------------------|--------------|--------------------|--------------------|--------------|
| ลำดับ   | เลขที่บัตรส่งเสริม | ประเภทกิจการ | ผลิตภัณฑ์ / บริการ | สถานะ              | จัดการ       |
| I       | 59/1239            | 1.1          | ааа                | บันทึกข้อมูลแล้ว   | ดูรายละเอียด |
| 2       | 11                 | 1111         | SSS                | ยังไม่บันทึกข้อมูล | ดูรายละเอียด |
|         | 1/1111             | 111          | ddd                | ยังไม่บันทึกข้อมูล | ดรายละเอียด  |

รูปที่ 44 แสดงหน้าจอข้อมูลบัตรส่งเสริมที่ได้รายงานความคืบหน้าโครงการ

3. ระบบแสดงหน้าจอรายละเอียดการรายงานความคืบหน้าโครงการของบัตรส่งเสริมที่เลือกขึ้นมา

|                                                                                                    | กข้อมูล วันที่                                                                                                    | 01 กรกฎาคม 2558                                                                                                    | - 31 กรกฎาคม                                                                                                    | 2558                                                 |                                                                                                  |                                                                        |                                                                                                    |                                   |
|----------------------------------------------------------------------------------------------------|----------------------------------------------------------------------------------------------------|----------------------------------------------------------------------------------------------------|----------------------------------------------------------------------------------------------------|------------------------------------------------------|--------------------------------------------------------------------------------------------------|------------------------------------------------------------------------|----------------------------------------------------------------------------------------------------|-----------------------------------|
|                                                                                                    |                                                                                                    |                                                                                                    |                                                                                                    |                                                      |                                                                                                  |                                                                        |                                                                                                    |                                   |
| ายละเอี                                                                                                    | วียดบัตรส่ง                                                                                                    | เสริม                                                                                                    |                                                                                                    |                                                      |                                                                                                  |                                                                        |                                                                                                    |                                   |
| ลขที่บัตรส่                                                                                                    | งเสริม :                                                                                                    | 11                                                                                                    |                                                                                                    |                                                      |                                                                                                  |                                                                        |                                                                                                    |                                   |
| ระเภทกิจเ                                                                                                    | การ :                                                                                                    | 1111                                                                                                    |                                                                                                    |                                                      |                                                                                                  |                                                                        |                                                                                                    |                                   |
| າລົດກັດນາທ໌                                                                                                    | /บริการ :                                                                                                    | 555                                                                                                    |                                                                                                    |                                                      |                                                                                                  |                                                                        |                                                                                                    |                                   |
| ถานภาพ                                                                                                    | :                                                                                                    | ยกเลิกเ                                                                                                    | īas                                                                                                    |                                                      |                                                                                                  |                                                                        |                                                                                                    |                                   |
| นที่ออกบั                                                                                                    | ias :                                                                                                    | 09 n.w                                                                                                    | . 2544                                                                                                    |                                                      |                                                                                                  |                                                                        |                                                                                                    |                                   |
| นที่เปิดดำ                                                                                                    | แนินการ :                                                                                                    | 03 ก.ค                                                                                                    | . 2545                                                                                                    |                                                      |                                                                                                  |                                                                        |                                                                                                    |                                   |
| อมูลที่ดิน                                                                                                    |                                                                                                    |                                                                                                    |                                                                                                    |                                                      |                                                                                                  |                                                                        |                                                                                                    |                                   |
|                                                                                                    | 🔍 ໄມ່ຕ້ວຈໃ                                                                                                    | ช้ที่ดิน/ใช้ที่ดินเดิม                                                                                                    |                                                                                                    |                                                      |                                                                                                  |                                                                        |                                                                                                    |                                   |
|                                                                                                    | 🔍 เช่า/ชื้อ                                                                                                    | ที่ดินแล้ว                                                                                                    |                                                                                                    |                                                      |                                                                                                  |                                                                        |                                                                                                    |                                   |
|                                                                                                    | 🔍 ยังไม่เช่                                                                                                    | า/ชื้อที่ดิน                                                                                                    |                                                                                                    |                                                      |                                                                                                  |                                                                        |                                                                                                    |                                   |
| าคารสถา                                                                                                    | านประกอบการ                                                                                                    | 3                                                                                                    |                                                                                                    |                                                      |                                                                                                  |                                                                        |                                                                                                    |                                   |
|                                                                                                    | 🔍 ໄມ່ຕ້ອงໃ                                                                                                    | ้ช้อาคาร/ใช้อาคารเดิเ                                                                                                    | ມໂດຍໄມ່ປຣັບປຣຸຈ                                                                                                    |                                                      |                                                                                                  |                                                                        |                                                                                                    |                                   |
|                                                                                                    | 🔍 เริ่มก่อส                                                                                                    | สร้าง/ชื่ออาคาร/ปรับเ                                                                                                    | Jรุงอาคาร/เช่าอ                                                                                                    | วาคารแล้วเมื                                         | อ                                                                                                |                                                                        |                                                                                                    |                                   |
|                                                                                                    | เดือน :                                                                                                    | ເລືອກ                                                                                                    | ▼ Ū:                                                                                                    | เลือก                                                | •                                                                                                |                                                                        |                                                                                                    |                                   |
|                                                                                                    | 🔍 คาดว่า                                                                                                    | จะเริ่มก่อสร้าง/ชื้ออาเ                                                                                                    | การ/ปรับปรุงอา                                                                                                    | าคาร/เช่าอาศ                                         | การใน                                                                                            |                                                                        |                                                                                                    |                                   |
|                                                                                                    | เดือน :                                                                                                    | เลือก                                                                                                    | ▼ Ū:                                                                                                    | <mark>เ</mark> ลือก                                  | •                                                                                                |                                                                        |                                                                                                    |                                   |
|                                                                                                    | ชื่อ/นำเ<br>เดือน :                                                                                                    | ข้า/เช่า/ได้มาของเครื่อ<br>เ <sup>ลือก</sup><br>อ/นำเข้า/เช่า/ได้มาของ                                                               | งจักรและอุปกร<br>ปี :<br>มครื่องจักรและรุ                                                                             | ณ์แล้ว โดยข<br>เลือก<br>อุปกรณ์ คาย                  | ชื้อ/นำเข้า/เช่า/ได้<br>•                                                                        | มาครั้งแรกเมื่                                                         | Ð                                                                                                    |                                   |
|                                                                                                    | เลือบ                                                                                                    |                                                                                                    |                                                                                                    |                                                      | ดว่าจะชื่อ/นำเข้า/                                                                               | /เช่า/ได้มาครั้ง                                                       | งแรกเมื่อ                                                                                                    |                                   |
|                                                                                                    | เตอน :                                                                                                    | เลือก                                                                                                    | ▼ Ū:                                                                                                    | ้ เลือก                                              | ดว่าจะชื่อ/นำเข้า.<br>*                                                                          | /เช่า/ได้มาครั้ง                                                       | งแรกเมื่อ                                                                                                    |                                   |
| ารงการ :                                                                                                    | <ul> <li>มีรายได้</li> </ul>                                                                                                    | <sub>เลือก</sub><br><b>ัครั้งแรกแล้วเมื่อวันที่</b>                                                                                  | ▼ Ū:                                                                                                    | เลือก                                                | ดว่าจะชื่อ/นำเข้า.<br>▼                                                                          | /เช่า/ได้มาครั้ง                                                       | ວແรກເມື່ອ                                                                                                    |                                   |
| ารงการ :                                                                                                    | เดือน :<br><b>มีรายได่</b><br>เดือน :                                                                                                    | เลือก<br><b>រัครั้งแรกแล้วเมื่อวันที่</b><br>เลือก                                                                                   | ▼ Ū:<br>▼ Ū:                                                                                                    | เลือก                                                | ฉว่าจะชื่อ/นำเข้า.<br>▼<br>▼                                                                     | /เช่า/ได้มาครั้ง                                                       | งแรกเมื่อ                                                                                                    |                                   |
| ารงการ :                                                                                                    | เมือน :<br><b>มีรายได่</b><br>เดือน :<br><b>ยังไม่มี</b> :                                                                                                    | เลือก<br>โครั้งแรกแล้วเมื่อวันที่<br>เลือก<br>รายได้คาดว่าจะเริ่มมีร                                                                 | <ul> <li>ปี:</li> <li>ปี:</li> <li>ายได้</li> </ul>                                                                   | เลือก                                                | ฉว่าจะชื่อ/น้ำเข้า.<br>▼<br>▼                                                                    | /เช่า/ได้มาครั้ง                                                       | อแรกเมื่อ                                                                                                    |                                   |
| ารงการ :                                                                                                    | เตอน :<br><b>มีรายได่</b><br>เดือน :<br><b>ยังไม่มี:</b><br>เดือน :                                                                                                    | เลือก<br>วัครั้งแรกแล้วเมื่อวันที่<br>เลือก<br>รายได้ศาดว่าจะเริ่มมีร<br>เลือก                                                       | <ul> <li>╹ ป :</li> <li>╹ ป :</li> <li>ายได้</li> <li>╹ ป :</li> </ul>                                                | เลือก<br>เลือก<br>เลือก                              | ฉว่าจะชื่อ/นำเข้า.<br>▼<br>▼<br>▼                                                                | /เช่า/ได้มาครั้ง                                                       | ວແຮກເພື່ອ                                                                                                    |                                   |
| ารงการ :                                                                                                    | เดือน :<br><b>มีรายได่</b><br>เดือน :<br><b>ยังไม่มี:</b><br>เดือน :                                                                                                    | เลือก<br>มัครั้งแรกแล้วเมื่อวันที่<br>เลือก<br>รายได้คาดว่าจะเริ่มมีร<br>เลือก<br>รายการการลงทุน<br>(บาท) @                          | <ul> <li>╹ :</li> <li>1 :</li> <li>101</li> <li>1101</li> <li>1 :</li> </ul>                                          | เลือก<br>เลือก<br>เลือก                              | ฉว่าจะซื่อ/นำเข้า<br>▼<br>▼<br>ยอดสะสมดั้งแ<br>ครั้งแ<br>(จนถึงวันที่ 3                          | ต่เริ่มใจงกุน<br>รก<br>1/12/2557)                                      | มแรกเมื่อ<br>มูลค่าการลงทุนในปี<br>()                                                                         | มูลค่าการลงทุนในปี<br>(2558)      |
| ารงการ :                                                                                                    | เดือน :<br><b>มีรายใช่</b><br>เดือน :<br><b>เ</b> ดือน :<br>เดือน :                                                                                                    | เลือก<br>มัครั้งแรกแล้วเมื่อวันที่<br>เลือก<br>รายได้คาดว่าจะเริ่มมีร<br>เลือก<br>รายการการลงทุน<br>(บาท) <sup>(1)</sup>             | <ul> <li>╹ :</li> <li>1 :</li> <li>101 :</li> <li>1101 (1</li> <li>1 :</li> </ul>                                     | เลือก                                                | ฉว่าจะซื่อ/นำเข้า<br>▼<br>ขอดสะสมตั้งแ<br>ครั้งแ<br>(จนถึงวันที่ 3<br>                           | ต่เริ่มใจงกุน<br>รก<br>1/12/2557)                                      | มแรกเมื่อ<br>มูลค่าการลงทุนในปี<br>()                                                                         | มูลค่าการลงทุนในปี<br>(2558)      |
| ารงการ :<br>1. ค่าที่ดิน<br>2. ค่าท่อส<br>กิน 3 ปี                                                                            | <ul> <li>มีรายใช่</li> <li>เดือน :</li> <li>ยังไม่มีร</li> <li>เดือน :</li> <li>เดือน :</li> <li>๑</li> <li>๑</li> <li>๓</li> <li>๓<td>เลือก<br/>มัครั้งแรกแล้วเมื่อวันที่<br/>เลือก<br/>รายได้คาดว่าจะเริ่มมีร<br/>เลือก<br/>รายการการลงทุน<br/>(บาท) (1)<br/>คาร/ค่าปรับปรุงอาคา</td><td><ul> <li>บ:</li> <li>บ:</li> <li>บ:</li> <li>บ:</li> </ul></td><td>เลือก<br/>เลือก<br/>เลือก</td><td>ฉว่าจะซื่อ/นำเข้า<br/>▼<br/>ขอดสะสมดั้งแ<br/>ครั้งแ<br/>(จนถึงวันที่ 3<br/></td><td>ต่เริ่มใจงทุน<br/>ธก<br/>1/12/2557)</td><td>มแรกเมื่อ<br/>มูลค่าการลงทุนในปี<br/>()</td><td>มูลค่าการลงทุนในปี<br/>(2558)</td></li></ul> | เลือก<br>มัครั้งแรกแล้วเมื่อวันที่<br>เลือก<br>รายได้คาดว่าจะเริ่มมีร<br>เลือก<br>รายการการลงทุน<br>(บาท) (1)<br>คาร/ค่าปรับปรุงอาคา | <ul> <li>บ:</li> <li>บ:</li> <li>บ:</li> <li>บ:</li> </ul>                                                            | เลือก<br>เลือก<br>เลือก                              | ฉว่าจะซื่อ/นำเข้า<br>▼<br>ขอดสะสมดั้งแ<br>ครั้งแ<br>(จนถึงวันที่ 3<br>                           | ต่เริ่มใจงทุน<br>ธก<br>1/12/2557)                                      | มแรกเมื่อ<br>มูลค่าการลงทุนในปี<br>()                                                                         | มูลค่าการลงทุนในปี<br>(2558)      |
| . ค่าที่ดิน<br>2. ค่าท่อล<br>กิน 3 ปี<br>3. ค่าเครื่อ                                                                         | <ul> <li>มีรายได่</li> <li>เดือน :</li> <li>อังไม่มี:</li> <li>เดือน :</li> <li>เดือน :</li> <li>เดือน :</li> <li>เรือน :</li> </ul>                                                                                                    | เลือก<br>มัครั้งแรกแล้วเมื่อวันที่<br>เลือก<br>รายได้ศาดว่าจะเริ่มมีร<br>เลือก<br>รายการการลงทุน<br>(บาท) @<br>คาร/ค่าปรับปรุงอาคา   | <ul> <li>บี:</li> <li>บี:</li> <li>ายได้</li> <li>บี:</li> <li>เร/ค่าเช่าอาคาร</li> <li>เครื่อง ทั้งนี้ กร</li> </ul> | เลือก<br>เลือก<br>เลือก<br>รระยะเวลา<br>รณีประเภทกิ  | ฉว่าจะชื่อ/นำเข้า<br>▼<br>ยอดสะสมตั้งแ<br>ครั้งแ<br>(จนถึงวันที่ 3<br>                           | ต่เริ่มลงทุน<br>ธก<br>1/12/2557)                                       | มแรกเมื่อ<br>มูลค่าการลงทุนในปี<br>0                                                                          | มูลค่าการลงทุนในปี<br>(2558)      |
| ารงการ :<br>1. ค่าที่ดิน<br>2. ค่าก่อส<br>กิน 3 ปี<br>3. ค่าเครื่อ<br>- ค่าเครื่อ                                             | <ul> <li>มีรายใช่</li> <li>มีรายใช่</li> <li>เดือน :</li> <li>อังไม่มีระ</li> <li>เดือน :</li> <li>เดือน :</li> <li>มีร้าง/ค่าซื้ออา</li> <li>(0)</li> <li>มงจักร (รวมค</li> <li>มงจักร</li> </ul>                                                                                                    | เลือก<br>มัครั้งแรกแล้วเมื่อวันที่<br>เลือก<br>รายได้คาดว่าจะเริ่มมีร<br>เลือก<br>รายการการลงทุน<br>(บาท) (D)<br>คาร/ค่าปรับปรุงอาคา | <ul> <li>บี:</li> <li>บี:</li> <li>ายได้</li> <li>บี:</li> <li>เร/ค่าเช่าอาคาร</li> <li>เครื่อง กั้งนี้ กร</li> </ul> | เลือก<br>เลือก<br>เลือก<br>รระยะเวลา<br>รรณีประเภทกิ | ฉว่าจะชื่อ/นำเข้า<br>▼<br>ขอดสะสมดั้งแ<br>ครั้งแ<br>(จนถึงวันที่ 3<br>                           | ຕ່ເຮັ່ນໃດ້ນາຄຣັ້ນ<br>ຕໍ່ເຮັ່ມລຈກຸບ<br>ຣກ<br>1/12/2557)<br>ວນຄົ້ຈຄວມພົວ | มแรกเมื่อ<br>มูลค่าการลงทุนในปี<br>()<br>()<br>()<br>()<br>()<br>()<br>()<br>()<br>()<br>()<br>()<br>()<br>() | มูลค่าการลงทุนในปี<br>(2558)<br>  |
| <ol> <li>ค่าที่ดิน</li> <li>ค่าที่ดิน</li> <li>ค่าเคอรี่อ</li> <li>ค่าเครื่อ</li> <li>ค่าเครื่อ</li> <li>ร่าเครื่อ</li> </ol> |                                                                                                    | เลือก<br>มัครั้งแรกแล้วเมื่อวันที่<br>เลือก<br>รายได้ศาดว่าจะเริ่มมีร<br>เลือก<br>รายการการลงทุน<br>(บาท) @<br>คาร/ค่าปรับปรุงอาคา   | <ul> <li>บ:</li> <li>บ:</li> <li>บ:</li> <li>บ:</li> <li>บ:</li> <li>บ:</li> </ul>                                    | เลือก<br>เลือก<br>เลือก<br>รระยะเวลา<br>รณีประเภทกิ  | ฉว่าจะชื่อ/นำเข้า<br>▼<br>ขอดสะสมดั้ง<br>ครั้งแ<br>(จนถึงวันที่ 3<br>(⊙<br>(จนถึงวันที่ 3<br>(⊙) | ต่เริ่มลงทุน<br>ธก<br>1/12/2557)<br>วมถึงคอมพิว                        | มแรกเมื่อ<br>มูลค่าการลงทุนในปี<br>()<br>()<br>()<br>()<br>()<br>()<br>()<br>()<br>()<br>()<br>()<br>()<br>() | มูลค่าการลงทุนในปี<br>(2558)<br>( |

รูปที่ 45 แสดงหน้าจอรายละเอียดการรายงานความคืบหน้าโครงการ

- 3.2.3 การยืนยันการส่งข้อมูลรายงานความคืบหน้าโครงการ (กรณียังไม่ได้กดส่งข้อมูลมาก่อน)
- คลิกปุ่ม ดูข้อมูล ตามรายชื่อรอบการรายงานที่ต้องการ ต้องเป็นรอบการรายงานที่บันทึกข้อมูลครบทุก รายการแล้ว จึงจะสามารถส่งข้อมูลได้

| indu         nul:<br>inspan         amu:<br>inspan         amu:<br>inspan           indu         v         nšví         inspan         inspan </th <th>ข้อมูลรายงา</th> <th>นความคืบหน้า</th> <th></th> <th></th> <th></th> <th></th> <th></th> <th></th> <th></th>                           | ข้อมูลรายงา | นความคืบหน้า            |         |                      |          |                                  |                               |                       |          |
|----------------------------------------------------------------------------------------------------|-------------|-------------------------|---------|----------------------|----------|----------------------------------|-------------------------------|-----------------------|----------|
| 1       2558       ครั้งปีแรก(ทั่วไป)       01/01/2558       30/06/2558       01/07/2558       ianuswamsossoaau       (ตังผูล)         2       2558       ครั้งปีแรก(ช่องงต์แรร์)       01/01/2558       30/06/2558       01/07/2558       ianuswamsossoaau       (ตังผูล)         3       2558       ครั้งปีหลัง(กัวไป)       01/07/2558       01/07/2558       ianuswamsossoaau       (ตังผูล)         4       2558       ครั้งปีหลัง(กัวไป)       01/07/2558       31/12/2558       01/01/2559       iolu       anuswamsossoaau       (ตังผูล)         5       2559       ประกับไป)       01/07/2558       31/12/2559       iolu       anuswamsossoaau       (ตังผูล)         6       2559       ประกับไป)       01/06/2559       31/12/2559       iolu       anuswamsossoaau       (ตังผูล)         6       2559       test(róวไป)       01/06/2559       31/12/2559       iol       anuswamsossoaau       (ตังผูล)         6       2559       test(rózlu)       01/06/2559       31/12/2559       iol       anuswamsossoaau       (ตังผูล)         6       2559       test(rózlu)       01/06/2559       31/12/2559       iol       anuswamsossoaau       (ตังผูล)         6       2559       test(rózlu)       01/06/2559 <th>สำดับ</th> <th>ปี ครั้งที่</th> <th></th> <th>ช่วงมูลค่าลงทุนที่ไเ</th> <th>รัรายงาน</th> <th>ช่วงเวลาที่<br/>ให้กรอก<br/>ข้อมูล</th> <th>สถานะ<br/>การ<br/>ส่ง<br/>ข้อมูล</th> <th>สถานะพลการตรวจ<br/>สอบ</th> <th></th>      | สำดับ       | ปี ครั้งที่             |         | ช่วงมูลค่าลงทุนที่ไเ | รัรายงาน | ช่วงเวลาที่<br>ให้กรอก<br>ข้อมูล | สถานะ<br>การ<br>ส่ง<br>ข้อมูล | สถานะพลการตรวจ<br>สอบ |          |
| 2       2558       nšūlisn(vouvnius)       01/01/2558 - 30/06/2558       01/07/2558       iki       anuswamscossodou       giaga         3       2558       nšūlikāv(ňūlu)       01/07/2558 - 31/12/2558       01/01/2559       iki       anuswamscossodou       giaga         4       2558       nšūlikāv(ňūlu)       01/07/2558 - 31/12/2558       01/01/2559       iki       anuswamscossodou       giaga         5       2559       nšūlikāv(touvnius)       01/07/2559 - 31/12/2559       iki       anuswamscossodou       giaga         6       2559       test(třia)       01/06/2559 - 31/12/2559       iki       anuswamscossodou       giaga         6       2559       test(třia)       01/06/2559 - 31/12/2559       iki       anuswamscossodou       giaga         6       2559       test(třia)       01/06/2559 - 31/12/2559       iki       anuswamscossodou       giaga         6       2559       test(téowniusi)       01/06/2559 - 31/12/2559       iki       anuswamscossodou       giaga         6       2559       test(téownius)       01/06/2559 - 31/12/2559       iki       anuswamscossodou       giaga         16       16/01/2560       iki       iki       anuswamscossodou       giaga         16/01/2560 <td>1</td> <td>2558 ครึ่งปีแรก(ทั่วไป)</td> <td>)</td> <td>01/01/2558 - 30/</td> <td>06/2558</td> <td>01/07/2558<br/>-<br/>31/07/2558</td> <td>ส่ง<br/>ข้อมูล<br/>ແล้ว</td> <td>สถานะพลการตรวจสอบ</td> <td>ດູນັວມູລ</td> | 1           | 2558 ครึ่งปีแรก(ทั่วไป) | )       | 01/01/2558 - 30/     | 06/2558  | 01/07/2558<br>-<br>31/07/2558    | ส่ง<br>ข้อมูล<br>ແล้ว         | สถานะพลการตรวจสอบ     | ດູນັວມູລ |
| 3       2558       ครั้งปัหลัง(กั่วไป)       01/07/2558       31/12/2558       01/07/2559       ioi       imuuwamsassoaou       ioi         4       2558       ครั้งปัหลัง(ช่องต์แวร์)       01/07/2558       01/07/2558       01/07/2559       ioi       imuuwamsassoaou       ioi         5       2559       test(ri>T)U)       01/06/2559       31/12/2559       ioi       imuuwamsassoaou       ioi         6       2559       test(ri>O)U)       01/06/2559       31/12/2559       ioi       imuuwamsassoaou       ioi         6       2559       test(ri>O)U)       01/06/2559       31/12/2559       ioi       imuuwamsassoaou       ioi         6       2559       test(ri>O)U)       01/06/2559       31/12/2559       ioi       imuuwamsassoaou       ioi         1       1       1       1       ioi       ioi       ioi       ioi         5       2559       test(ri>O)U)       01/06/2559       31/12/2559       ioi       ioi       ioi       ioi         6       2559       test(ri>O)U       01/06/2559       31/12/2559       ioi       ioi       ioi       ioi         1       1       1       1       ioi       ioi       ioi       ioi<                                                                                                    | 2           | 2558 ครึ่งปีแรก(ชอพด    | ຕ໌ແວຣ໌) | 01/01/2558 - 30/     | 06/2558  | 01/07/2558<br>-<br>31/07/2558    | ยังไม่<br>ได้ส่ง<br>ข้อมูล    | สถานะพลการตรวจสอบ     | ດູຫ້ວມູລ |
| 4       2558 ครึ่งปีหลัง(ชอพต์แวร์)       01/07/2558 - 31/12/2558       01/01/2559       ล่ง       สกานะพลการตรวจสอบ (ฉูท้อมูล)         5       2559 test(ทั่วไป)       01/06/2559 - 31/12/2559       16/12/2559       ล่ง       สกานะพลการตรวจสอบ (ฉูท้อมูล)         6       2559 test(ช่องพต์แวร์)       01/06/2559 - 31/12/2559       16/12/2559       ม่ง)       สกานะพลการตรวจสอบ (ฉูท้อมูล)         6       2559 test(ช่องพต์แวร์)       01/06/2559 - 31/12/2559       16/12/2559       ม่ง)       สกานะพลการตรวจสอบ (ฉูท้อมูล)         6       2559 test(ช่องพต์แวร์)       01/06/2559 - 31/12/2559       16/12/2559       ม่ง)       สกานะพลการตรวจสอบ (ฉูท้อมูล)         1       2559 test(ช่องพต์แวร์)       01/06/2559 - 31/12/2559       ม่ง)       สกานะพลการตรวจสอบ (ฉูท้อมูล)         3       16/01/2560       10/10       10/10       10/10       10/10         3       16/10/2560       10/10       10/10       10/10       10/10       10/10         3       10/10/12560       10/10       10/10       10/10       10/10       10/10       10/10       10/10       10/10       10/10       10/10       10/10       10/10       10/10       10/10       10/10       10/10       10/10       10/10       10/10       10/10       10/10       10/10       10/10                                                                                                    | 3           | 2558 ครึ่งปีหลัง(ทั่วไป | )       | 01/07/2558 - 31/1    | 2/2558   | 01/01/2559<br>-<br>31/01/2559    | ยังไม่<br>ได้ส่ง<br>ข้อมูล    | สถานะพลการตรวจสอบ     | ດູข້ວມູລ |
| 5       2559 test(n̈́ɔl̈u)       01/06/2559 - 31/12/2559       16/12/2559       īλ       annu:wamsqsɔəaəu       qüoua         -       v̄ɔua       16/01/2560       uā>         6       2559 test(v̄əwqũıɔś)       01/06/2559 - 31/12/2559       16/12/2559       iõlua       annu:wamsqsɔəaəu       qūoua         6       2559 test(v̄əwqũıɔś)       01/06/2559 - 31/12/2559       16/12/2559       iõlua       annu:wamsqsɔəaəu       qūoua         1       16/01/2560       iõlua       iõlua       iõlua       annu:wamsqsɔəaəu       qūoua         1       1       1       1       1       1       1       1         1       1       1       1       1       1       1       1       1                                                                                                    | 4           | 2558 ครึ่งปีหลัง(ชอพ    | ຕ໌ແວຣ໌) | 01/07/2558 - 31/1    | 2/2558   | 01/01/2559<br>-<br>31/01/2559    | ส่ง<br>ข้อมูล<br>ແล้ว         | สถานะพลการตรวจสอบ     | ດູນັວມູລ |
| 6 2559 test(ชอพต์แวร์) 01/06/2559 - 31/12/2559 16/12/2559 ຍັນໄມ່ annu:wamsตรวจสอบ ດູພ້ວມູລ<br>- ໄດ້ສ່ຈ<br>16/01/2560 ປ້ວມູລ                                                                                                    | 5           | 2559 test(ทั่วไป)       |         | 01/06/2559 - 31/1    | 2/2559   | 16/12/2559<br>-<br>16/01/2560    | ส่ง<br>ข้อมูล<br>ແล้ว         | สถานะพลการตรวจสอบ     | ດູข້อมูล |
|                                                                                                    | 6           | 2559 test(ชอพต์แวร์     | )       | 01/06/2559 - 31/1    | 2/2559   | 16/12/2559<br>-<br>16/01/2560    | ยังไม่<br>ได้ส่ง<br>ข้อมูล    | สถานะพลการตรวจสอบ     | ດູນັວມູລ |

รูปที่ 46 แสดงหน้าจอข้อมูลประวัติการรายงานความคืบหน้าโครงการที่ผ่านมา

จากนั้นคลิกปุ่ม ส่งข้อมูล เพื่อยืนยันการส่งข้อมูล

| ยงานความคืบหน้าโครงการ ครั้งที่ ครึ่งปีหลัง<br>ให้บันทึกข้อมูล วันที่ 01 มกราคม 2559 - 31 มกราคม 2559<br>ข้อมูลการลงทุนของโครงการ |         |      |                           |                  |              |
|----------------------------------------------------------------------------------------------------|---------|------|---------------------------|------------------|--------------|
|                                                                                                    |         |      |                           |                  |              |
| 1                                                                                                    | 59/1239 | 1.1  | ааа                       | บันทึกข้อมูลแล้ว | ดูรายละเอียด |
| 2                                                                                                    | 11      | 1111 | 555                       | บันทึกข้อมูลแล้ว | ดูรายละเอียด |
| 3                                                                                                    | 1/1111  | 111  | ddd<br>ท่อนหน้า ส่งข้อมูล | บันทึกข้อมูลแล้ว | ดูรายละเอียด |

รูปที่ 47 แสดงหน้าจอเพื่อส่งข้อมูลรายงานความคืบหน้าโครงการ